# 四川消防技术服务机构管理平台 消防部监督管理端操作手册

2019年8月

| 目 | 录 |
|---|---|
| П | X |

| 一、消 | 防监督管理端(微信)2   |
|-----|---------------|
| (-) | 首页3           |
| ()  | 监管任务3         |
| (三) | 任务审核5         |
| (四) | 监管项目查询6       |
| (五) | 诚信记录7         |
| 二、消 | 防部门后台管理端(电脑)9 |
| (-) | 管理平台登陆9       |
| ()  | 机构管理模块11      |
| (三) | 审核管理14        |
| (四) | 监督检查16        |
| (五) | 统计分析19        |
| (六) | 综合查询21        |
| (七) | 系统应用23        |

## 消防监督管理端:

消防监督管理端通过日常抽查手段、双随机抽查派单、专家监督机制,加强服务机构服务过程的现场一致性管理;总队负责技术服务机构 办公场所监管、支队消防监督员专家负责对服务质量的监管;手机端可 通过微信扫描二维码,关注公众号点击底部菜单"智慧消检"登录小程 序。平台登录帐号为个人手机号,初始密码:六个6

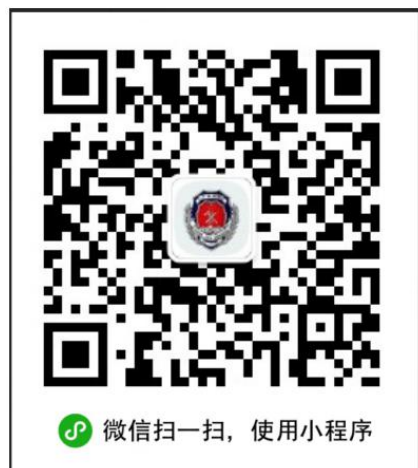

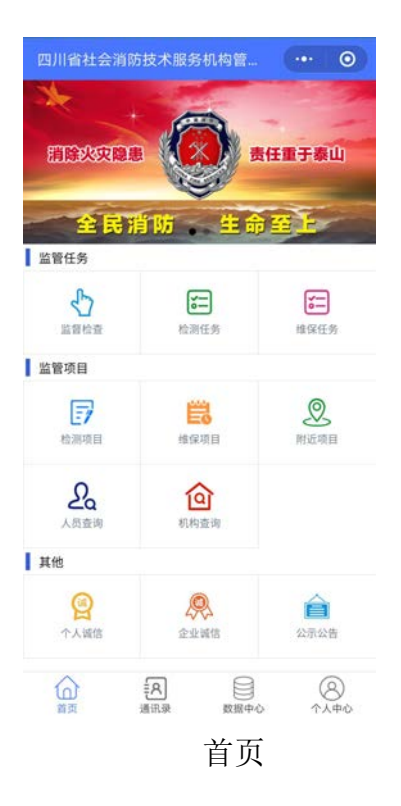

| く 维保任务                              | 0              | く 检测项目 🛛 😶 💿                                                                                                    |
|-------------------------------------|----------------|----------------------------------------------------------------------------------------------------|
| 未监管                                 | 已监管            | 项目名称 🗸 所属区县 🗸 项目状态 🗸                                                                                                    |
| 泸州市精神病医院业务用<br>日工单)                 | 房(灯杆山)(2019年5  | 项目结束                                                                                                    |
| 項目负责人:李云红<br>日期:2019/5/10 0:00:00   |                | <b>泸州市龙马潭区品窨轩酒楼</b><br>项目地址: 四川留泸州市龙涛覆区南光路13号<br>检测机构: 四川国锦城市防设备检测有限公司<br>项目面前: 2019/31342000-2019/3/1315:2000                  |
| 泸州市妇幼保健院(第二<br>年5月工单)               | 人民医院)2019(2019 | 项目结束                                                                                                    |
| 项目负责人: 陈俊岐<br>日期: 2019/5/11 0:00:00 |                | 嘉艺星空培训学校装修装饰工程(过波期项目)<br>项目地址: 四川省泸州市龙马潭区石梁南路73号<br>检测机构: 四川省通料技有限公司<br>项目周期: 2019/3/4 10:00:00-2019/3/5 10:01:00<br>检测完成 过渡期项目 |
|                                     |                | 储                                                                                                    |
|                                     |                | 泸州医学院职工周转房建设工程<br>项目地址: 回川省泸州市龙马潭区香林路<br>检测机时; 四川国镇城浦防运能检测有限公司<br>项目周期: 2019/1/24 9:00:00-2019/1/24 17:00:00<br>项目结束            |
| 监督:                                 | 管理             | 项目查询                                                                                                    |

(一) 首页

首页分为"监督任务"、"监管项目"、"诚信公示"等模块,监管人员可随时接收查询检测项目、维保项目,还可根据地图查询附近的项目。

(二)监管任务

监管任务模块由**监督人员**操作,本模块内查看派发给自己的监督任务,现场处置任务时支持对任务进行督查赋分,发现的问题经审核后计入企业诚信档案,扣除相应诚信分值。

|            |                   |                   |               | く 项目详情                                                                                                    |                                 |
|------------|-------------------|-------------------|---------------|----------------------------------------------------------------------------------------------------|---------------------------------|
|            |                   |                   |               | 项目名称:沪县百和镇敬老院<br>项目地址:四川省泸州市沪县<br>项目类型:社会福利养老机构<br>检测机构:四川联华消防工程<br>项目开始时间:2019/5/517:<br>项目结束时间:2019/6/516: | 消防工程<br>計有限公司<br>03:00<br>32:00 |
| C.         | <b>达三</b><br>检测任务 | <b>建</b> 保任务      | $\Rightarrow$ | 人员信息<br>负责人: 蒋宏                                                                                              |                                 |
| 监管项目       |                   |                   |               | 2013/3/3 17:13:40                                                                                            |                                 |
| REALING BE | <b>建</b> 保和日      | <b>义</b><br>附近项目  |               | 检测人: 江智瑄<br>2019/5/5 17:18:11<br>英史                                                                          |                                 |
| 人员查询       | (前約查询             |                   |               | 审核人: 2019/5/5 18:25:50<br>注册信息                                                                               |                                 |
| 其他         |                   |                   |               |                                                                                                    |                                 |
| 会          | <b>这</b> 主道信      | <b>企</b><br>公示公告  |               | 检查类型:社会福利养老机构<br>委托单位:泸县百和镇人民政<br>委托人·叶玉军                                                                    | 府                               |
| ()<br>第四   |                   | <u>ه</u><br>۲,440 |               | 委托人电话: 18982701868<br>建筑面积: 2708                                                                             |                                 |

监管任务提醒

指派监管人员,可根据组织机构指派监督人员。日常抽查或随机监 督时,可引入专家共同参与监督。

| ◆ 点击或回避运 00.47 中回0≠1414                                      | < 项目分派 ・・・ ◎    |
|--------------------------------------------------------------|-----------------|
| く (2月15年)<br>项目名称: 沪县百和镇敬老院消防工程<br>項目地址: 四川省泸州市沪县            | 选择监管人员          |
| 项目类型:社会福利养老机构<br>检测机构:四川联华消防工程有限公司<br>项目开始时间:2019/5/51703:00 | 李虎,             |
| 项目结束时间: 2019/6/5 16:32:00                                    | 选择专家            |
| ABGR                                                         | 郭吉兵,            |
| 負责人: 蒋宏<br>2019/5/5 17:15:46                                 |                 |
| 检测人: 2019/5/5 17:18:11                                       | 监管时间 2019-05-11 |
| 軍務人: 務定<br>2019/5/5 18:25:50                                 | 提交              |
| 7402                                                         |                 |
| 检查类型: 社会福利养老机构<br>委托单位: 沪县百和镇人民政府<br>西北上, 出工家                |                 |
| 9977. 573.年<br>委托人电話: 18982701868<br>時時年期: 3709              |                 |
| 建筑组织,2106<br>建筑组织,210楼6米,2号楼9米                               |                 |

指派监管任务

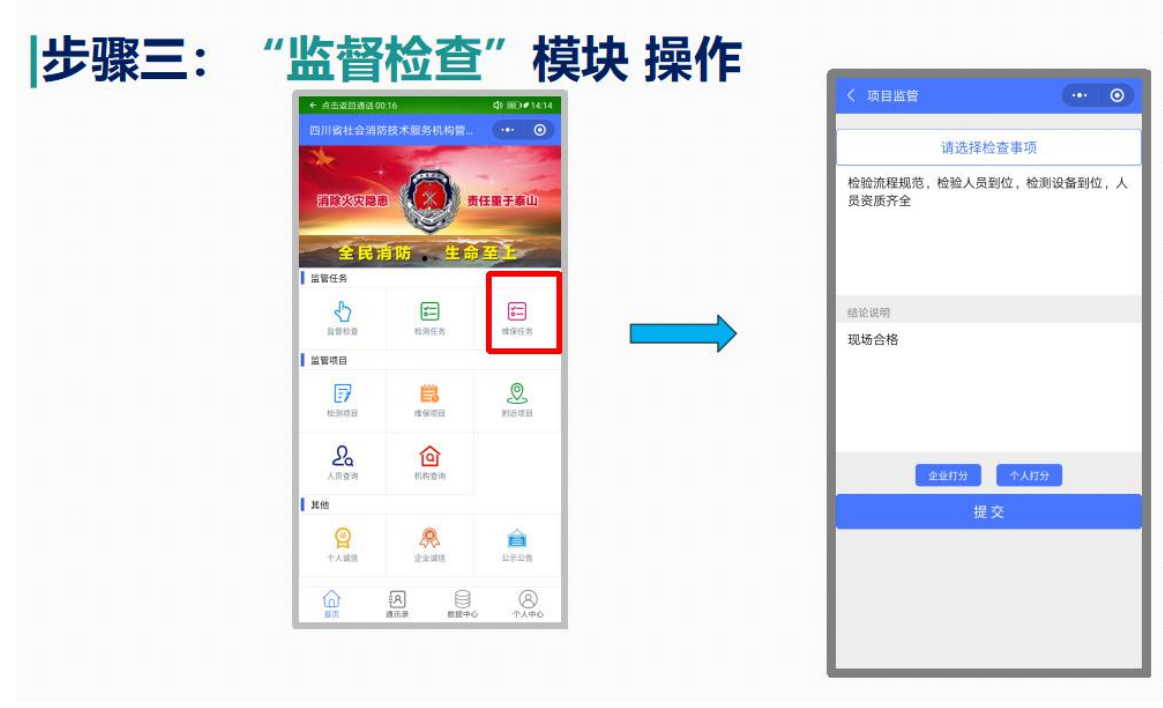

现场监督检查

| 步骤四: "诚信管理                                                             | "模块操作                                                           |                                                 |
|------------------------------------------------------------------------|-----------------------------------------------------------------|-------------------------------------------------|
|                                                                        | く 诚信打分 🛛 😶 🕥                                                    | く 企业滅信 🔹 💿                                      |
| →回日は*5 ℃ 1 (2001 # 17)<br>< 機保任务 · · · · · · · · · · · · · · · · · · · | 请选择扣分项                                                          | 四川安德顺科技有限公司<br>資质:一级<br>信用分值:100                |
| + 出版<br>泸州市精神病院(注) 今周房 (以刊山) (2019年5<br>月工中)<br>ゴロの意义 - 原目で            | 129号令                                                           | 四川成安消防工程有限公司<br>资质:一级<br><sup>他用分值:100</sup>    |
| <ul> <li>(1) (1) (1) (1) (1) (1) (1) (1) (1) (1)</li></ul>             |                                                                 | 四川川庆建筑消防检测有限公司<br>资质:一级<br><sup>低用分流,100</sup>  |
| 年5月1年)<br>相当5月47:日安裕<br>日期: 2015/5/11/00:00                            | 处罚决定<br>经本次检查发现以下<br>1、未取得相应的资质,擅自承担《建筑消防设施<br>空影师霍融约证定》和定约由业资用 | 四川武盾实业总公司<br>资质:一级<br>信用分值:100                  |
|                                                                        | 2、签署有虚假记载等不合格的文件<br>不正当行为                                       | 四川国锦城消防设备检测有限公司<br>资质:一级<br><sup>估用分值:100</sup> |
|                                                                        | 处罚意见                                                            | 四川赛科建安智能科技股份有限公司<br>资质: 一级<br>但用分组: 100         |
|                                                                        |                                                                 | 四川建科消防技术有限公司<br>资质:一级<br>信用分值:100               |
|                                                                        | 提交                                                              | 重庆赛菲特消防技术服务有限公司<br>资质:一级<br>(3用分词:100           |

企业诚信管理

(三) 任务审核

任务审核功能由**消防系统负责人**操作,任务审核模块包括待审核、 已通过、已驳回三个状态,展示**监督人员**执行任务情况,待审核列表内 点击任务查看任务详情,审核任务,待审核的任务支持通过或驳回两种 处置方式。

(四) 监管项目查询

项目查询模块可以查看监管员权限内全部项目,通过右上角项目状态筛选栏目,可以通过项目名称模糊查询,通过项目状态及开始时间查询定位已检测项目。

项目查询还支持按照机构筛选,点击机构列表,选择机构名称按照 机构筛选项目。具体信息如下:

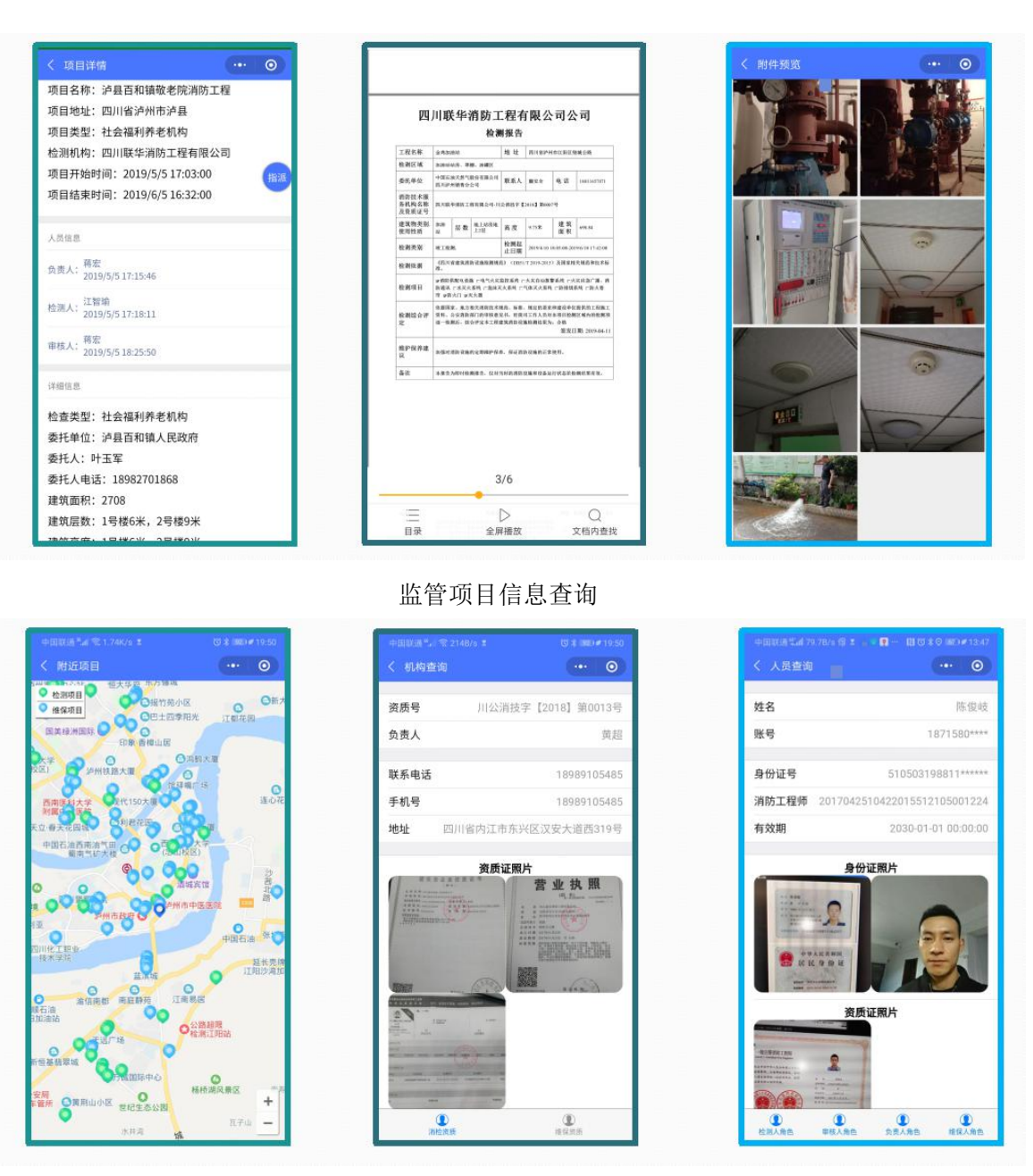

监管信息延伸查询

(五) 诚信记录

诚信记录栏目以列表形式展示服务机构、服务机构内人员的诚信记录信息。点击服务机构,查看服务机构下属人员情况及诚信分值,点击 具体人员查看本人诚信记录扣分情况。

针对检验检测机构及从业人员实行工程评价管理体系,企业的诚信 记录根据企业检测工程的规范度、日常违法行为扣分情况一并计入诚信

#### 记录档案。

| 中国联通党制 1268/5 得 💈 👝 👽                 | ମୁ 🕅 ପି\$ ତି 🖅 🖝 13:46 |
|---------------------------------------|------------------------|
| 业诚信                                   |                        |
| 德顺科技有限公司                              |                        |
| 一 <sup>级</sup><br>信:100<br>成安消防工程有限公: | 司                      |
| 5: 一級<br>3分值: 100<br>   川庆建筑消防检测有     | 限公司                    |
| 一級<br>值:100<br>武盾实业总公司                |                        |
| : 一级<br>计值: 100                       | <b>左照八司</b>            |
| <b>国鄧敬用的设备位测</b> 1<br>一级<br>值:100     | 有敝公司                   |
| 赛科建安智能科技股份<br>一级<br>值:100             | 份有限公司                  |
| <b>电科消防技术有限公</b><br>一级<br>值:100       | 司                      |
| <b>天赛菲特消防技术服务</b><br>: 一級<br>分価: 100  | 有限公司                   |
| 企V                                    | 化诚信                    |

通过支队审核+执业人脸识别技术、GPS 位置自动锁定技术、照片时间+GPS 水印等技术联合应用实现服务机构的现场一致性管理。

起到项目可追溯,过程可规范,问题可预警,对合法合规的机构起 到保护作用,对挂证、造假违法犯罪起到震慑作用。

## 消防部门后台管理端操作手册

消防技术服务机构执业管理平台建设,立足"统筹规划、分步实施" 的建设原则,实现对现有消防技术机构日常执业行为、消防监管部门的 监管模式的有效管理。其基本功能设定为:通过对全省消防技术服务机 构企业资质、人员资质的登记管理、执业行为现场一致性管理,消防监 管部门的监管任务管理,实现检测过程全追溯、日常作业程序标准化、 技术服务痕迹化。

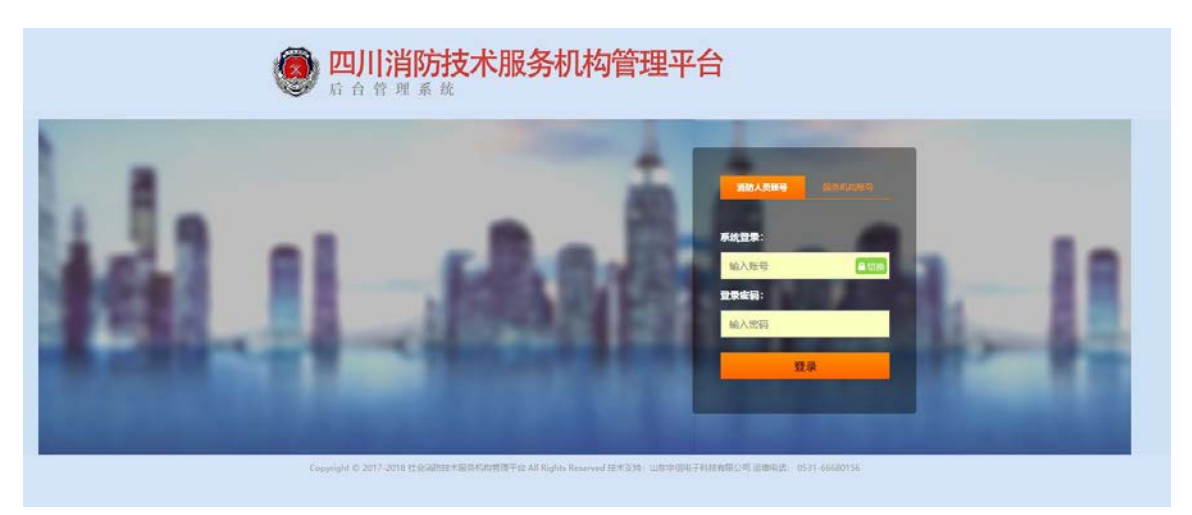

#### (一)管理平台登陆

管理平台的登录地址是<u>http://101.201.114.30:10010</u>在浏览器中 输入登录地址,即可进入消防技术服务机构监督管理平台登录界面,选 择消防人员帐号输入统一下发的账号和密码进入消防技术服务机构监 督管理平台,平台包括机构管理、审核管理、消防监管、数据中心、考 核管理等功能菜单。

常见问题:

账号或密码输入错误,系统会及时给出提示,如下图。

登录账号及密码输入多次错误,系统会暂时锁定登录,20分钟后自 动解锁。

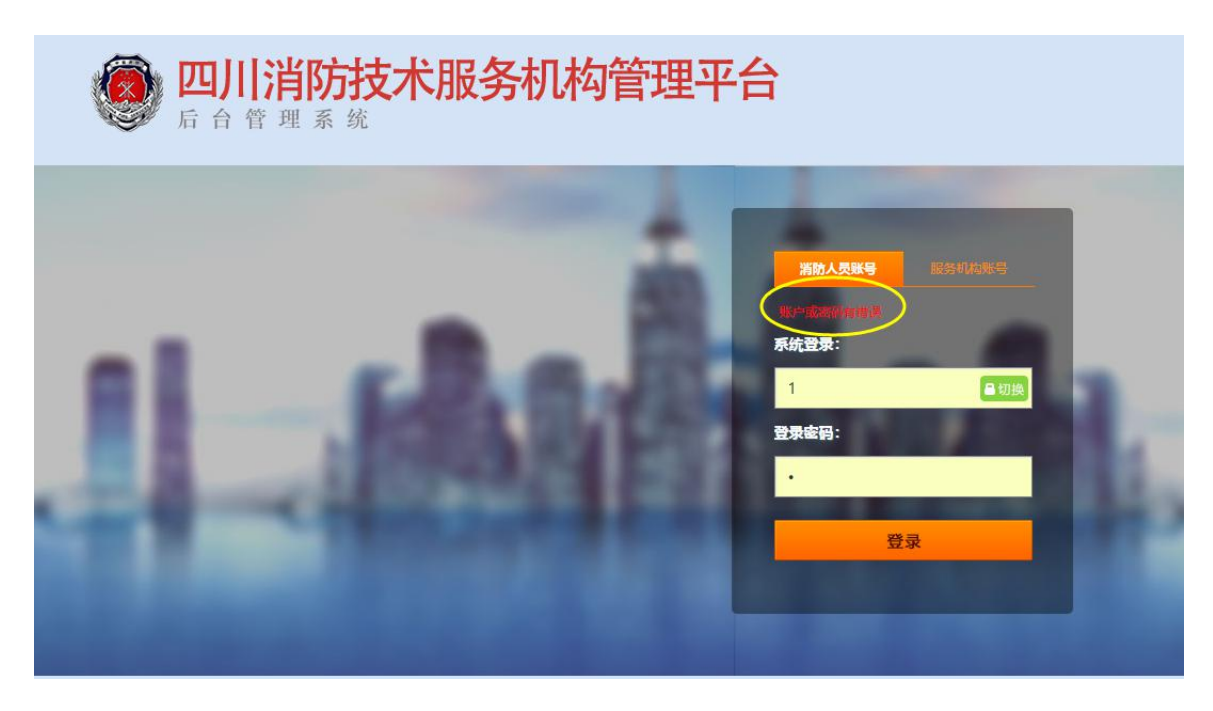

登录成功后,支队管理员登录成功后首页页面:

| 9年6月20日 星間四                  | - 由新检查: 系统首员             |      |          |            | * *                                                    | 6 8        |
|------------------------------|--------------------------|------|----------|------------|--------------------------------------------------------|------------|
|                              |                          |      |          |            |                                                        |            |
| 52 -<br>1573<br>1523<br>1523 | <b>8</b> 工作台             |      |          |            |                                                        |            |
| 11年<br>15年1日<br>15年1日        | 服务机构                     |      | 技术人员     | 检测项目       | 線保合同                                                   |            |
| 查<br>NE句法章                   | 83                       |      | 248      | 127        | 261                                                    |            |
| atore (Ration<br>Startung    | <ul> <li>RDPE</li> </ul> |      |          |            |                                                        |            |
| 単位<br>NE単                    | BRELIQUIGHE              |      | 技术人员将审维  | 4286B      |                                                        |            |
| 运信吨)+<br>管理                  | CHINESPAN A              | *#11 | Risenizz | (1986)     | [####259513*#2018] 2018/11/15-2018/11/16               | 2018/11/13 |
| ά.π.                         |                          |      |          | EINERE     | (成期天房將金融設計) 2018/11/19 - 2018/11/19                    | 2018/11/10 |
| 214<br>5日会刊                  |                          |      |          | 134643     | [一副天下兩角始] 2018/11/28 - 2018/12/2                       | 2018/11/2  |
| L#an                         |                          |      |          | HI WISHI   | 10004-caribitE12 2010/1/28-2010/12/2                   | 2018/11/2  |
| a to take to                 |                          |      |          | E MARIE    | (當於明確年間有目的(法規約目前)) 2018/5/4-2018/9/4                   | 2016/12/4  |
| R.S.R.H                      |                          |      |          | El MORT    | Deven Birthick Committeel Source - Sources             | 2018/12/4  |
| R_SRIP                       |                          |      |          | Callel     | [1444-012-02202/0002003] 2010-04 - 2010/04             | 2018/12/4  |
| **                           |                          |      |          | 12,0002,02 | [CONTRACTOR AND A CONTRACTOR 2 2018/12/11 - 2018/12/12 | 2018/12/11 |
| t<br>4323                    |                          |      |          | 11 MORE    | Constrainty americana - 2019/2/12                      | 2018/12/12 |

平台首页

(二) 机构管理模块

管理辖区技术服务机构,包括服务机构管理、技术人员管理、资质 认证管理三部分,点击查看服务机构具体信息。

| ね管理 ▲ *                                                                            | 1构名称:                  | 状态: 全部 ▼           | Q.查询                                |             |       |              |       | @重   | 置管理员绑定状态 🛛 → 启 用 🔍 新 増 🛛 ¥ 删 除 📝 修 改 💁 停 |
|------------------------------------------------------------------------------------|------------------------|--------------------|-------------------------------------|-------------|-------|--------------|-------|------|------------------------------------------|
| 证管理                                                                                | 证书编号                   | 机构名称               | 机构地址                                | 机构电话        | 机构负责人 | 负责人电话        | 机构创建人 | 机构状态 | 相关信息                                     |
| 、员管理<br>11<br>11<br>11<br>11<br>11<br>11<br>11<br>11<br>11<br>11<br>11<br>11<br>11 | 川公消技字【201<br>8】第0001号4 | 四川武盾实业总公司          | 成都市武侯区少陵东街1号<br>金地花园9-18-2          | 13980992489 | 杨静    | 028-87022796 | 杨静    | 启用   | 技术人员信息 资质基本信息 查看管理账户                     |
| 员审核重任务                                                                             | 川公消技字【201<br>8】第0002号  | 四川川庆建筑消防检<br>测有限公司 | 四川省成都市高新区府城<br>大道西段399号10栋12层<br>3号 | 13666222536 | 银晓波   | 028-60100977 | 银晓波   | 启用   | 技术人员信息 资质基本信息 查看管理账户                     |
| 浏项 -<br>呼项                                                                         | 川公消技字【201<br>8】第0001号3 | 四川成安消防工程有<br>限公司   | 成都市锦江区均隆街69号                        | 13808190506 | 张     | 028-82661276 | 张     | 启用   | 技术人员信息 资质基本信息 查看管理账户                     |
| 童。                                                                                 | 川公消技字【201<br>8】第0001号  | 四川安德顺科技有限<br>公司    | 成都市青羊区一环路西二<br>段20号(怡和大厦688<br>号)   | 13980747988 | 张全勇   | 028-61677829 | 涂玉兰   | 启用   | 技术人员信息 资质基本信息 查看管理账户                     |
|                                                                                    | 鲁2018字0007             | 济南高新服务机构           | 济南市                                 | 15064151370 | 贾传旺   | 150641513720 | 贾传旺   | 启用   | 技术人员信息 资质基本信息 查看管理账户                     |
| 推進して                                                                               | 川2017消0007             | 四川广安服务机构           | 山东省齐鲁                               | 15725883479 | 于加泽   | 15725883479  | 企业负责人 | 启用   | 技术人员信息 资质基本信息 查看管理账户                     |

机构管理

#### 1) 机构管理:

包括新增,修改,删除,启用,停用等功能按钮。主要查看服务机构的各种信息包括机构名称,机构地址,机构电话,机构负责人等。

| 13 2019年6月20日 屋間四    | 💻 16G7     | 1: SAU > 40                   | own - Kown             |                                                                    |             |         |             |               |              |              |              |              |             |         | 6 6 | 9.0 |
|----------------------|------------|-------------------------------|------------------------|--------------------------------------------------------------------|-------------|---------|-------------|---------------|--------------|--------------|--------------|--------------|-------------|---------|-----|-----|
| - + Hat              | 15.4748.28 | 1                             |                        |                                                                    |             |         |             |               |              |              |              |              |             |         |     |     |
| 「「「の世況」              | - 10050    |                               | ND 28 • Q.R            | 8                                                                  |             |         |             |               |              |              |              | 0.100年間第四日 0 | <b>∦</b> BR | <br>*** | 100 | 論中用 |
| THE TAKE             |            | 10080                         | 机构名称                   | r/uesi                                                             | 1008.6      | 利和性患人   | 肉素人用酒       | <b>FIRERA</b> | <b>KIQKE</b> | 10.7.08      |              |              |             |         |     |     |
| したの思想                | 0 N        | 1公論班学【2019】                   | 国间透明高的设备制造和部公司         | 10                                                                 | 18280213240 | 伝真考     | 18280213240 | 伝展所           | 8/8          | 技术人员信息       | 2112423      | 0 20236r     |             |         |     | *   |
| - II ITAWA           | а л        | 1214日学【2019】                  | DISENSALISH HERBERG    | 四川四由祭務武治区成都市現新区市場<br>三路99号1桥5単元10間1007号                            | 15109605115 | 主有      | 15109605115 | 主用            | 用            | 技术人员保密       | 19.813       | .45585 8     |             |         |     |     |
| し、日本人の事性<br>を研究的でき   | а л        | 12009 <b>1</b> (2019 <b>1</b> | 四00年期4月1日日日日日日         | 四川省成都市電券区並用大道北段777<br>号1倍2単元19位1910号                               | 17313160545 | 81      | 17313160545 | 82            | 8月           | 技术人员信用       | 三洲基本(8       | 0 2522%-     |             |         |     |     |
| O PARENCE            | 10 H       | 1公滅棋学【2019】                   | 四川天府海防工程有限公司           | 四川省成都市会中区会和民族的69号                                                  | 18260251021 | 109     | 18280251021 | (D)9          | 8月           | 拉卡人员温思       | 资源基本信        | assar-       |             |         |     |     |
| - atsatit            | 0 8        | (2019]                        | 用有利的工程有限公司             | 四川市成都市南半区县田门路25号                                                   | 18681223319 | 2554    | 18681223319 | 2104          | 8月           | 技术人类信息       | *****        | -######      |             |         |     |     |
| - 10 XX 10 Y 100 ST  | е и        | 123680 <b>7 (2010)</b>        | 国际中央保管制的工程和保公司         | 国印度或影响此保区小天东他5号13时<br>1号                                           | 13908027353 | 7342,11 | 13908027353 | SON           | 8月           | 技术人类信息       | anges a      | ******       |             |         |     |     |
|                      | 0 1        | K20191                        | 四1000年度改变日常资格研究在<br>公司 | 成影性成体区积林路22号165585-E、5<br>- / 母                                    | 18008080839 | +5%     | 18008080839 | +5M           | BR           | 经中人共国制       | <b>非常被主法</b> | .45539.0     |             |         |     |     |
|                      | 8 H        | 12 遍积率 【2019】                 | 四月春月日日建立工程有限公司         | 成都市電影区和目前化器7号体303室                                                 | 13980705387 | 刘奕油     | 13960705387 | 3(2)8         | 出用           | 经本人热信用       | 25824        |              |             |         |     |     |
| 1. 4年期度              | 0 8        | (2019)                        | D. CRADINARAGON        | 四川自成都市会中区市家硕一数136号2<br>修1401-1404、1428-1433                        | 13808201734 | 880     | 13808201734 | 1000          | 日月           | 经半人然信息       | *****        | -45265 8     |             |         |     |     |
|                      | 0.1        | 1216日本【2019】                  | 日川和安湖地工程有限公司           | 四川山田町市市35区間17829号。 #8月<br>1日日日日日日日日日日日日日日日日日日日日日日日日日日日日日日日日日日日日    | 18615740698 | 王府亲     | 18615740698 | 王印治           | BR           | 技术人质温度       | 完然基本信        |              |             |         |     |     |
| 一個社會時發展現<br>一個社會時發展現 | 0.1        | 公通税学【2019】                    | DIFFERENCE             | 四川自成都市成4区万利389号1時2単<br>元5届502 503 504 505号 1時2<br>単元11届1117, 1118号 | 13861742485 | 208/1   | 13991742485 | 2090/1        | BB           | 报卡人员国歌       | <b>京所基本信</b> | 8 28239/     |             |         |     |     |
| 一直總保工業政府             | 10 1       | 10-1021                       | Dimension + Bonding    | 四川省成都市金中区兴和中国9号4年1                                                 | 13072821125 | marie   | 13072821825 | Maria .       | 88           | No. A Martin |              | a aperta     |             |         |     | _   |

(1) 添加机构

点击"新增",创建机构账户,输入机构名称、编号、地址、负责人 联系方式等信息。

机构登录账户默认为"机构管理员手机号码",初始密码六个6。

| 机构名称:    |    |   |           |  |
|----------|----|---|-----------|--|
| 机构编号:    |    |   | 机构地址:     |  |
| 资质等级:    | 一级 | • |           |  |
| 联系电话:    |    |   |           |  |
| 负责人姓名:   |    |   | 负责人手机号:   |  |
| 机构管理员姓名: |    |   | 机构管理员手机号: |  |
| 备注说明:    |    |   |           |  |

(2) 删除

点击"删除",删除选中机构账户信息。

(3) 修改

点击"修改",修改选中机构基本信息,注意机构登录账号不能修改。

(4) 停用

点击"停用",停止本机构从业,禁止登录系统。

(5) 重置管理员绑定

机构管理员绑定手机终端,点击"重置管理员绑定"清除绑定手机。

2) 资质管理:

包括服务机构的各种的资质类型,可新增修改和删除机构资质。

| 2019年6月20日 星期四                          | 💻 116位置: 系统首员 > 机构始温 > 资料  | rill.           |                                        |                                              |      |      |      |      | **684       |
|-----------------------------------------|----------------------------|-----------------|----------------------------------------|----------------------------------------------|------|------|------|------|-------------|
| WW SAL                                  | et.eomia                   |                 |                                        |                                              |      |      |      |      |             |
|                                         | * 28 • 16020:              | Q.m.            | e.[                                    |                                              |      |      |      |      | ●## /## ¥## |
| 1 日川田市                                  | 机构发程                       | STAR D          | 证书编句                                   | 10,00 M 2                                    | RNAG | 信用事业 | 果物状态 | ផល   |             |
| した人気管理                                  | ③ 建于由时全业                   | WERRER          | /II公编把手2017第NN号                        | 100000000000                                 | -02  | 100  | 81   | 100  | 1           |
|                                         | 6 3788220                  | More Ser        | 00000000000000000000000000000000000000 | 成都市成华区66号                                    | -0   | 100  | #2   | 100  |             |
| 人员编辑                                    | 回 四回會常力建設工程也判正定各項報<br>目前の例 | Altered #       | 1451WHF (2019)                         | 四月自由的今天山南部二段237日                             | =0   | 100  | 82   | 100  |             |
| ○ 二 二 二 二 二 二 二 二 二 二 二 二 二 二 二 二 二 二 二 | 日 四川市市力建設工程位用建築市内和<br>目前公司 | ADD REPORTED    | 1123MHP [2019]                         | 四川省通知市天山南部二和237号                             | ±®   | 100  | 82   | 100  |             |
| → 通行性形式目<br>→ 通行性形式目                    | 0 ENRORFIRERSO             | REPRINTER       | /ISSINGE# [2019]                       | 四川台港印度培历区公司即9号和他人家6号12<br>第12-2号             | 二原   | 100  | 通过   | 100  |             |
| Nisting T                               | · DINTERFICERCO            | MORPHER         | 1012WHF# [2019]                        | 四川會總統市施設区%间錄9号40艘人家6612<br>第12-2号            | =@   | 100  | 82   | 100  |             |
| - C + D = R                             | · BRILSWANDERIGARON        | AD-RE-RM        | NEXWER* [2019]                         | 四川台港田市施田<br>14開业地研1927 〇 正在吃港、南杨将、、、         | 2.0  | 100  | 82   | 100  |             |
| - 二 五世4年                                | 日 四川北平田田市政会工程有限公司          | 1401/2301230    | 0123W889 [2019]                        | 回川台港田市路阳区产业北部477号港田希望地<br>14度业地场1艘27层E-27-4号 | =10  | 100  | 81   | 100  |             |
|                                         | 目 四川田孝民女和社由祭公司             | MERMER          | ///Simile# (2019)                      | 四川會成都市定規與区经济技术开始区成定大<br>道二段1666号81档6煤2号      | -0   | 100  | 通过   | 100  |             |
| -*_*U028                                | C DIMERSHORSE              | WORPSR          | IIISIMBE® (2019)                       | 四川偏成都市龙泉驿区级济技术开发区成龙大<br>道二段1666号81档6层2号      | -0.  | 100  | 81   | 100  |             |
| 一直住用项目要求                                | C DUARANTAINAGON           | With the second | HEDINERT (2019)                        | 回川會成都市此保区此中五路355号西部督设A                       | -02  | 100  | #2   | 100. |             |

(1) 添加资质

点击"添加",添加机构资质信息,包括检测资质、维保资质,一个

机构多种资质情况,分别添加。

添加"资质签章",输出报告时,需要输出公章盖章,可以在这里上 传资质签章图片。

| 人证-新增 |                     |       |    |   |
|-------|---------------------|-------|----|---|
| 所属机构: | 选择服务机构 ▼            |       |    |   |
| 资质类型: | 消防设施检测 ▼            | 资质等级: | 一级 | • |
|       | 选择资质资料<br>按Ctrl键可选择 | 修张图片  |    |   |
| 资质资料  |                     |       |    |   |
|       | 选择资质签章              |       |    |   |
| 资质签章  |                     |       |    |   |
|       |                     |       |    |   |

(2) 修改

点击"修改",修改选中机构资质信息,修改签章图片等。

(3) 删除

点击"删除",删除选中机构资质信息。

3) 人员管理:

以技术人员的角度管理辖区技术人员信息,通过本模块可以对机构 人员密码重置。

(1)详情

点击"详情,"查看人员详情。

(2)修改

点击"修改",修改人员基本信息,证书照片等。

(3) 密码重置

点击"密码重置",可以找回人员登陆密码,重置后默认为六个6。

| 1 2019年6月20日 星期日                                                                                                    |      | 新位置: 车先日     | 二 > 約約世祖 >        | 人员装置 |                                                                                                 |             |               |                     |                                                              | **6836                                                            |
|----------------------------------------------------------------------------------------------------|------|--------------|-------------------|------|-------------------------------------------------------------------------------------------------|-------------|---------------|---------------------|--------------------------------------------------------------|-------------------------------------------------------------------|
| <b>#单导航</b>                                                                                                    | 经    | #人类智識        |                   |      |                                                                                                 |             |               |                     |                                                              |                                                                   |
| - CL KADER                                                                                                    | 1.80 | 14702 -15/88 | (S)4(A)-          | 46:  | ·浪击塔 · 11日月:                                                                                    |             | 9,20          |                     |                                                              | 💥 10 14 16 1 14 16 1 14 16 10 10 10 10 10 10 10 10 10 10 10 10 10 |
|                                                                                                    |      | KERENDER     | *展览机构             | 姓名   | 用油 (単性状态)                                                                                       | 85          | 证件例题          | 证件母                 | 延伸状态 (最高过期)                                                  |                                                                   |
| 「「「人気若理」                                                                                                    |      | 日川地交通的       | 工程和第公司            | 王式   | 1位用人 (通过)<br>連保人 (通过)                                                                           | 13056699300 | 384 C         | 510104198010200477  | 111則人: 正常<br>確保人: 正常                                         |                                                                   |
|                                                                                                    |      | Giu-sea      | PERO (RUC)        | Ŧ#N  | <ul> <li>弐泉人(唐は)</li> <li>弐泉人(唐は)</li> <li>北泉人(唐は)</li> <li>湯保人(唐は)</li> <li>洋松人(孫は)</li> </ul> | 1500456114  | E BOR         | 232324198103224510  | 负责人,正常<br>检胞人,正常<br>防食人,正常<br>捧催人,正常<br>评估人,正常               |                                                                   |
|                                                                                                    |      | 日川「安田市       | cheffic) (JRefic) | 74.0 | 今楽人(運江)<br>松和人(漫江)<br>: 池津人(漫江)<br>頃保人(漫江)<br>(学校人(漫江)                                          | 1878299272  | a not         | 232324198103224516  | 快速人: 正常<br>控制人: 正常<br>防爆人: 正常<br>準保人: 正常<br>洋松人: 正常          |                                                                   |
| - 日本市<br>- 日本市<br>- | 0    | Diment       | TENESS            | 887  | 今長人(悪江)<br>10月人(唐江)<br>北市人(唐江)<br>場保人(唐江)                                                       | 15680570017 |               | 513922198612274691  | (今長人) 正常<br>松和人) 正常<br>助常人) 正常<br>場保人) 正常                    |                                                                   |
| Lie ozzit                                                                                                    | 1    | 四川由正都尚       | 防控制有限公司           | RE   | (連保人 (憲法)                                                                                       | 12345678902 | 2 #90E        | \$10301199901110521 | 建保人:正常                                                       |                                                                   |
| O Bears                                                                                                    | 0    | 21028W       | 的绘制和概念可           | Rd   | 建保入 (通过)                                                                                        | 12345678901 | 100E          | 510301199901110522  | · 建探入: 正常                                                    |                                                                   |
| - 新人员查询<br>- 建位用项目查询                                                                                                    | 0    | 10000        | 化出有限公司            | 1538 | (表現人 (書法)<br>約別人 (書法)<br>効果人 (書法)<br>確保人 (書法)                                                   | 18581883250 | EG# 0         | 510823198002100019  | 告張人:正常<br>松和人:正常<br>秋和人:正常<br>神役人:正常                         |                                                                   |
| - 法 地保工单型用<br>- 法 地保工单型用<br>- 1 地保工单型用<br>- 1 地保工<br>- 1 地保工<br>- 1 地保工<br>- 1 地保工<br>- 1 地<br>- 1 地保工<br>- 1 地<br>- 1 地<br>- 1                                           |      | Diset        | naena Mariana     | 95   | 平位人 (重立)<br>作性人 (重立)<br>地理人 (重立)<br>地理人 (重立)<br>神理人 (重立)<br>评性人 (重立)                            | 15928667220 | . <b>N</b> SE | 220323198402120813  | (平松人、正常<br>(今後人、正常<br>地現人、正常<br>地現人、正常<br>(年代人、正常<br>(平化人、正常 |                                                                   |

(三) 审核管理

审核管理主要是消防审核服务机构资质以及服务机构人员资质模块,通过本模块可以对新增的服务机构、人员进行审核。

1) 资质审核:

点击需要审核的服务机构,通过选择审核状态进行在线审核,审核 时系统提供三种状态:通过、驳回、开通。

通过状态:选择通过状态表示资料审核通过,还需到大厅开通。

驳回状态:选择驳回状态表示资料有错误,审核人员可填写审核备 注告知服务机构问题点,服务机构可重新提交审核。

开通状态:选择开通状态即表示账号审核通过并开通使用。

| 审核状态:                | 开通                               | • |
|----------------------|----------------------------------|---|
| 审核 <mark>备</mark> 注: | <del>未审核</del><br>通过<br>驳回<br>开通 |   |

| 🕈 C 1 |          |
|-------|----------|
|       | 7 6      |
|       |          |
| ピ 审核  | <b>1</b> |
|       |          |
|       |          |
|       |          |
|       |          |
|       |          |
|       |          |

#### 服务机构审核

| 荣单导航 | 服务机构审核           | RESULA- inte |                |              |                  | ×     |     |      |         |                     |
|------|------------------|--------------|----------------|--------------|------------------|-------|-----|------|---------|---------------------|
|      | 机构名称: 机构         | 机构名称:        | 山东蒲防科技有限公司     | 机构模型:        | 满防检验检测机构         | 1     |     |      | (二) 车 核 | 洋相                  |
|      | 机构实施             | 资质等级:        | 目前             | 值用等级:        |                  |       | 用版印 | 审核状态 |         | Di Dimescon manoral |
| 人员审核 | ◎ 东营东营油防技术服务有限公司 | 联系电话:        | 87289544       | 地址:          | 山东曾济南市历下区经十东路,龙禽 | 金座大厦三 |     | 开进   |         |                     |
|      | 山东南訪科技有限公司       | A            | TWO            | -            | 90 1205205420    |       |     | Ŧ    |         |                     |
|      | 回 山东南防检验检测机构     | 四周八姓名:       | 1.0m           | 四度大手们号:      | 1300303430       |       | -   | 开通   |         | _                   |
|      |                  |              | Etige<br>Etige | <b>新</b> 201 |                  |       |     |      |         |                     |
|      |                  |              |                | - 提交 ( 🔘     | 关闭               |       |     |      |         |                     |

机构审核

### 2) 人员审核:

人员审核包括(项目负责人、检测人员、授权签字人)三类角色, 点击需要审核的人员,即可查看审核资料基本情况,点击审核通过即可 审核开通。

|                   |                         |         |       |              |      | 8145               | 121 <b>7</b> 市核1 | 1 <b>1</b> 5%22 | 8085-1-4 | >           | ter Bikan |
|-------------------|-------------------------|---------|-------|--------------|------|--------------------|------------------|-----------------|----------|-------------|-----------|
| 13 2017年6月17日 星期/ | 、 您好:管理员(tgxadmin) 💻    | 当前位置: 系 | 统首页 > | > 审核管理 > 人员审 | R.   |                    |                  |                 |          | 4 4         | C 🖞 🤇 🖉   |
| 荣单导航              | 签到信息查询                  |         |       |              |      |                    |                  |                 |          |             |           |
|                   | 162 : X3                | 5: 全部   | • 9   | 豊尚           |      |                    |                  |                 |          |             | ■洋痘 :     |
| III A TRANS       | 旧屬的技术服务机构               | 姓名      | 角色    | 电点           | 证件类型 | 还件带                | 证书类型             | 证书编号            | 状态       | 操作          | 2         |
| A COURT           | 山东浦訪科技有限公司              | 王新建 档   | 澳人员   | 15562611996  |      | 370201188808084544 |                  | 2368            | 未审核      | 审核          |           |
|                   | 回 山东满助科技有限公司            | 王旭上 项   | 人更负目  | 15562611996  |      | 370201188808084544 |                  | 00058           | 审核通过     | 軍核          |           |
|                   | 目 山东浦訪科技有限公司            | 张祥祥 项   | 1负责人  | 13793181216  |      | 370101188808084544 |                  | 200805          | 审核通过     | 审核          |           |
|                   | 京曹东置浦助技术服务有<br>限公司      | 张宝方 脱权  | 医李人员  | 15554601119  |      | 370502198410280034 |                  | 02733           | 审核通过     | 审核          |           |
|                   | 后<br>京都东電浦防技术服务有<br>限公司 | 李甲 档    | 员人院   | 18954012792  |      | 370502198410280034 |                  | 400263          | 审核通过     | 軍橋          |           |
|                   | 回 东营东置浦助技术股务有<br>限公司    | 张宝方 项   | 1负责人  | 18805465025  |      | 370523197207293312 |                  | 00001826        | 审核通过     | 軍核          |           |
|                   | 0                       | 王德道 七   | 演人员   | 15154127215  |      | 371482199206272610 |                  | 000034          | 审核通过     | <b>新</b> 社会 |           |
|                   | 8                       | 孙旭日 档   | 演人员   | 17686609178  |      | 370727197111278974 |                  | 000029          | 軍統通过     | 軍核          |           |
|                   | 0                       | 杨光 杜    | 测人质   | 13969118064  |      | 370103198405247015 |                  | 000030          | 审核通过     | 軍核          |           |
|                   | 8                       | 李从健 授权  | 芝李人员  | 18888379077  |      | 370102197104144513 |                  | 00001647        | 审核通过     | 軍核          |           |
|                   | 0                       | 王永明 項目  | 负责人   | 13065012778  |      | 371122198208243736 |                  | 00001650        | 审核通过     | 审核          |           |
|                   | U .                     | 张雨桐 项   | 人表成目  | 15624054365  |      | 152147155145121415 |                  | 8854            | 軍統通过     | 审结          |           |
|                   | 0                       | 张飘 接近   | 签字人员  | 15624054351  |      | 152147147474151514 |                  | 4892489         | 审核通过     | 审核          |           |
|                   | 0                       | 95.E 15 | 四人员   | 15624054355  |      | 152457188514785214 |                  | 246468986       | 軍總通过     | 東信          |           |
|                   | 0                       | 吴甫 授权   | 签字人员  | 13805310870  |      | 230887188560084211 |                  | 200005600785    | 审核通过     | 軍疾          |           |

#### 人员审核

|               |                      |               |                |                   | 和特管理 审核管理          | 2 7    | 動温管    | 数据中国      | う 考核管理 | 系统应用               |
|---------------|----------------------|---------------|----------------|-------------------|--------------------|--------|--------|-----------|--------|--------------------|
| 2017年6月17日星期六 | 修好:曾理员(tgxadmin) 💻 🎫 | · 经投资资 > 审核制  | 理 > 人尽审核       |                   |                    | -      | _      |           | * *    | 6 🕆 🤇 🧕            |
| 单导航           | 签刊信息查询               | 检查人员 市橋       | 76645015       |                   |                    | ×      |        |           |        |                    |
|               | 198: 秋季:             | 名称:           | 张宝方            | 性影:               | 男                  |        |        |           |        | 同详细                |
|               | 后属的技术服务机构            | 电话:           | 15554601119    | 角色:               | 授权签字人员             | 5      | 49     | 秋春        | ų/r    | Contraction of the |
| 人员审报          | 回 山东浦防料技有限公司 3       | 证件类型:         |                | 证件号:              | 370502198410280034 | 3      | 68     | 未审核       | 11 KE  |                    |
|               |                      | 证书典型:         |                | 证书编号:             | 02733              |        | 158    | 家務通行      |        |                    |
|               |                      | 人設信息:         |                |                   |                    | _      | ens    |           |        |                    |
|               | - 年豐年豐添訪技术紛長有        | 1 但屬的技术服务机构:  | 东营东貫浦防技术服务有限公司 |                   |                    | Ĩ      | 000    | IN TRUCKA | AN UK  | _                  |
|               | 目 限公司 5              | 3 审核状态;       | 审核通过 •         |                   |                    | 23     | 733    | 审核通过      | 重接     |                    |
|               | 京葉东貫海防技术服务有<br>限公司   | 9-1           | Bas            |                   |                    | 0      | 263    | 軍統通过      | 軍续     |                    |
|               | ○ 东营东营销防技术服务有<br>限公司 | 2 & GERH      |                |                   |                    | 0      | 1826   | 审论通过      | 軍核     |                    |
|               | 0 3                  | 複             | A TAN          |                   |                    | 0      | 034    | 审核通过      | 审核     |                    |
|               | 0 7                  | 16            | Married Con    |                   |                    | 0      | 029    | 审核通过      | 审核     |                    |
|               | 0                    | 6.            | THEFT          |                   |                    | 0      | 030    | 审核通过      | 華槟     |                    |
|               | 0 1                  | (Feelight     | 1-11 (T-D)     |                   |                    | 0      | 1647   | 审核通过      | 审核     |                    |
|               | 0 3                  |               | manun Iru      |                   |                    | 0      | 1650   | 审核通过      | 軍核     |                    |
|               | 0 3t                 | 7             |                |                   |                    | 8      | 54     | 审核通过      | 审核     |                    |
|               | 0                    | <b>H</b>      |                | 4 (F)             |                    | 22     | 2489   | 审核通过      | 軍艦     |                    |
|               | 0                    | ŧ.            |                | , renter          |                    | - 54   | 58986  | 审核通过      | 审核     |                    |
|               | 0                    | 國 接权签字人员 1380 | 5310870 2      | 30887188560084211 |                    | 200005 | 600785 | 审论通过      | 軍艦     |                    |

人员审核详情

#### (四)监督检查

监督检查模块主要分为监管任务派单、待办事项、任务分工管理、监督执法统计、专家管理五个模块。是消防技术服务机构检测项目模块。

1) 监管任务派单:

**消防检测项目**:可展示所有已经创建的消防检测项目,点击右边的 监管按钮后选择分派给监管人员,每个项目还可以进行重新监管

**消防维保项目**:可展示所有已经创建的消防维保项目,点击右边的 监管按钮后选择分派给监管人员,每个项目还可以进行重新监管 **双随机抽查**:根据选项选择要抽查的条件后,点击开始随机便会自动随机指派给监管人员。

选择批次:选择系统创建的批次

选择抽查类型:类型按照建筑物分类选择

选择时间范围:选择任务时间范围

选择抽查地市:抽查地市范围

选择监管人员范围: 按照支队选择监管人员抽取范围

确定任务数: 输入任务数

确定人员数量: 输入检查人员数

| *选择批次:    | 选择批次       | -                   | •        |             |             |           |                       |
|-----------|------------|---------------------|----------|-------------|-------------|-----------|-----------------------|
| ********* | ■高层        | ■地<br>下             | ■综合<br>体 | ■人员密集<br>场所 | ■易燃易爆<br>场所 | ■居民住<br>宅 | ■商住 <del>一</del><br>体 |
| *册查奕型:    | ■文物古<br>建筑 | ■医<br>院             | ■学校      | ■政府机关       | ■学校         | ■酒店宾<br>馆 | □ 加油站                 |
| *时间范围:    |            | ~                   |          |             |             |           |                       |
| *抽查地市:    | 四川省        |                     | ▼共有:     | 35 个待监察项    | 3           |           |                       |
| *监管人员:    | 四川省        | 3                   | ▼共有      | 14 位监管人员    |             |           |                       |
| *任务数量:    |            | 任 <mark>务数</mark> ( | 个)       | *人员数量       | <b>ð</b> :  | 人员数(      | 个)                    |
| *人员组合方式:  | ◎ 两人—组     |                     |          |             |             |           |                       |

#### 2) 待办事项:

展示自己收到的需要监管的任务,点击"监管"可对监管项目进行 监察。填写检查结论,检查事项完成检查。

**企业诚信打分**:涉及到诚信扣分的项目,点击企业打分,扣除企业 相应诚信分值。

**个人诚信打分**:涉及到诚信扣分的项目,点击个人打分,扣除执业 人员相应诚信分值。

| 讓      | *                               |
|--------|---------------------------------|
| *检查事项: | ■检验流程规范 ■检验人员到位 ■检测设备到位 ■人员资质齐全 |
| *检查结论  |                                 |
|        | 企业打分 个人打分 项目评价                  |
|        | □ 保存 ◎ 关闭 ○                     |
|        |                                 |
|        |                                 |
|        |                                 |
|        |                                 |
|        |                                 |

3) 执法监督统计:

查看所有已经指派出去的监管任务的检查情况,是否已经监管或未 监管,点击右边监管结果可查看监管的情况。

|                  |      |                 |                 | 2019-05-01 至 2019-05-31 消防执法工作 | 作动态统计表   |          |        |
|------------------|------|-----------------|-----------------|--------------------------------|----------|----------|--------|
|                  | 1000 |                 | 45 M            |                                |          | 建保       |        |
|                  | 通序   | <b>检测项目</b> (件) | <b>检查项目</b> (件) | 进法行为 (处)                       | 维保项目 (件) | 检查项目 (件) | 违法行为(处 |
| 687m             |      | -1.             | 0               | 0                              | 2        | 2        | 0      |
| 1.贡巾             |      | 0               | 0               | 0                              | 0        | 0        | 0      |
| 收花市              |      | 0               | 0               | 0                              | 0        | 0        | 0      |
| anine .          |      | 8               | 1               | 0                              | 102      | 0        | 0      |
| 18m              |      | 0               | 0               | 0                              | 0        | 0        | 0      |
| 旧市               |      | 0               | 0               | 0                              | 0        | 0        | 0      |
| 元市               |      | 0               | 0               | 0                              | 0        | 0        | 0      |
| (宇市              |      | 0               | 0               | 0                              | 0        | 0        | 0      |
| 1.M              |      | 0               | 0               | 0                              | ō        | 0        | 0      |
| dr#t             |      | 0               | 0               | 0                              | 0        | 0        | 0      |
| र्म्यक्त         |      | 1               | 0               | 0                              | 0        | 0        | 0      |
| lώ <del>m</del>  |      | 0               | 0               | 0                              | 0        | 0        | 0      |
| 病也               |      | 0               | 0               | 0                              | 0        | 0        | 0      |
| 安市               |      | 0               | 0               | 0                              | 0        | 0        | 0      |
| ana              |      | 0               | 0               | 0                              | 0        | 0        | 0      |
| 安市               |      | 0               | 0               | 9                              | 0        | 0        | 0      |
| 54vts            |      | 0               | 0               | 0                              | 0        | 0        | 0      |
| 98 <del>10</del> |      | 0               | 0               | 0                              | 0        | 0        | 0      |

#### 4) 专家管理:

管理系统内社会监督专家,可以添加删除专家信息。

| 专家姓名 | 性别 | 联系电话        | 归属地市 | 描述信息 |
|------|----|-------------|------|------|
| 郭吉兵  | 男  | 13808286586 | 泸州市  |      |

(五) 统计分析

#### 1) 项目地图分布:

以地图形式将服务机构已检测与未检测项目直观呈现,通过顶部筛 选条件还可通过时间、检测机构等方式进行筛选。其中已检测项目以绿 色点标识,未检测项目以红色点标识。

点击检测点查看具体检测详情,包括计划检测信息、检测环节信息、 以及现场照片及地理信息。

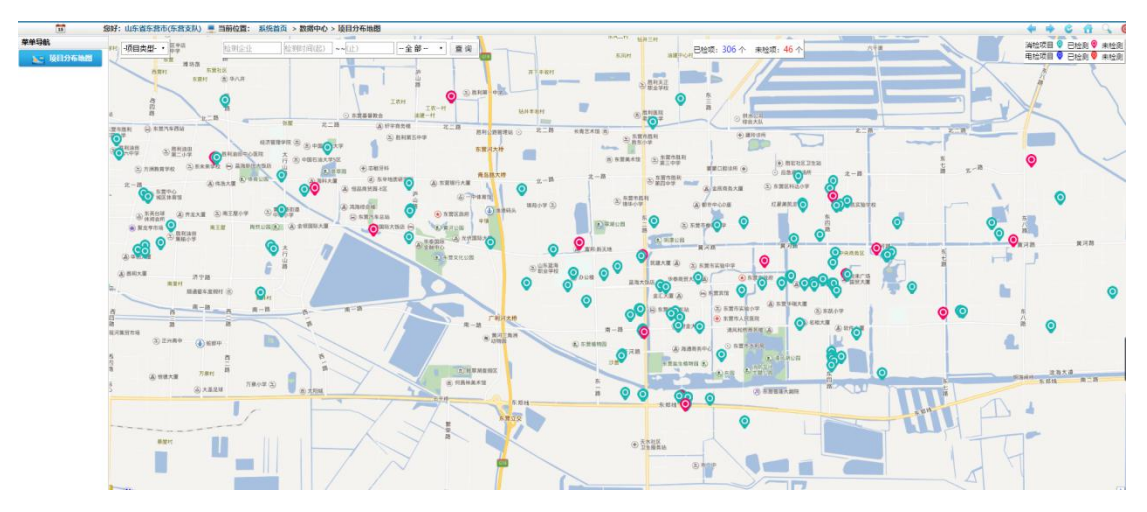

数据中心

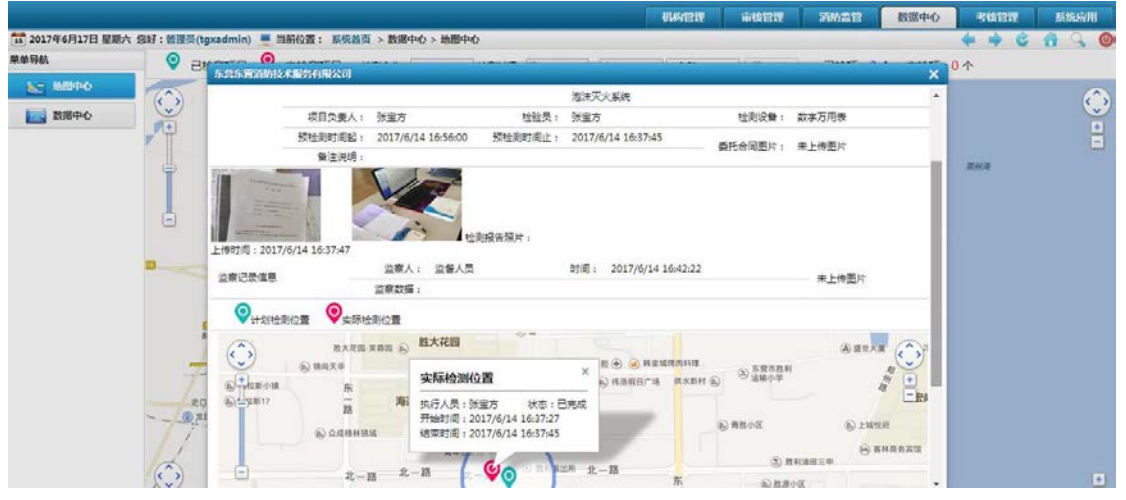

数据中心查看检测计划

2) 从业人员统计

分机构统计查看机构从业人员数量,公司合计人员数量。

| -    | Reveal in         | INFORT L | 10 TH 1 TH | and the second second s | 10.00 1 10 | 1744 1 18 | A14.1 M |
|------|-------------------|----------|------------|----------------------------------------------------------------------------------------------------|------------|-----------|---------|
| 8-9  | BID 6114          | 收回只真人    | 松利人交       | <b>INIX</b> 至于人                                                                                                    | 血体人交       | 计语人交      | 日计人政    |
|      | 四川广安服务机构 (附试)     | 10       | 12         | 6                                                                                                    | 5          | 2         | 19      |
|      | 國口安德順料技會開公司       | 16       | 18         | 16                                                                                                    | 18         | 15        | 18      |
|      | 四川战安海防工程有限公司      | 5        | 4          | 1                                                                                                    | 2          | 0         | 9       |
|      | 四川川庄建筑遍防检测有限公司    | 3        | 3          | 0                                                                                                    | 3          | 0         | 3       |
|      | 四川洗塘实业总公司         | 4        | 4          | 2                                                                                                    | 4          | 1         | 6       |
|      | 四川國傳統局防设等控制有限公司   | 14       | 17         | 13                                                                                                    | 23         | 12        | 23      |
|      | 因用實料確安實驗料接給各有限公司  | 2        | 10 C       | 1                                                                                                    | 2          | 1         | 6       |
|      | 四川龍料调防技术有限公司      | 0        | 0          | 0                                                                                                    | 0          | 0         | 0       |
|      | 重庆嘉菲特询助技术服务有限公司   | 0        | 0          | 0                                                                                                    | 0          | 0         | 0       |
| 0    | 回川安寨浦防安全检测有限公司    | 1        | 2          | 1                                                                                                    | 2          | 0         | 2       |
| 1    | 四川島安泰安科技有限公司      | 1        | 0          | 1                                                                                                    | 2          | 0         | з       |
| 2    | 四川金崎智能系统工程有限公司    | 2        | 4          | 1                                                                                                    | 3          | 3         | 5       |
| 3    | 四川沙河浦防设等工程有限责任公司  | 3        | 2          | 3                                                                                                    | 3          | 1         | 5       |
| 4    | 四川會和平備推測的绘影有限公司   | 1        | 4          | 1                                                                                                    | 3          | 1         | 4       |
| 5    | 內江自安海防工程有限公司      | 1        | 2          | 1                                                                                                    | 3          | 3         | 4       |
| 6    | 內江國奴利弗王理有限公司      | 1        | 3          | 1                                                                                                    | 3          | 0         | 3       |
| č.   | 因川藏料海防技术开发工程有限公司  | 0        | 0          | 0                                                                                                    | 0          | 0         | 0       |
| 1. C | 因川新中间的工程有限责任公司    | 23       | 17         | 1                                                                                                    | 10         | 0         | 42      |
| 9    | 四川省川安阔防洞的工程有限责任公司 | 2        | 0          | 0                                                                                                    | 6          | 0         | 6       |
| 6    | 北京亲信建筑工程 设备安装有限公司 | 0        | 0          | 0                                                                                                    | 2          | 0         | 2       |

从业人员统计

3) 地市执业统计

按照地市统计查询支队、大队辖区内执业情况,各类项目统计情况, 支持导出、打印。

支队登录查看大队执业分析,大队查看本辖区的执业统计分析。

| 2019-05-01 | - 2019-05-31 | 100  | 941348 | 打印表情 | ····································· | 96.R |                      |            |      |      |    |     |         |
|------------|--------------|------|--------|------|---------------------------------------|------|----------------------|------------|------|------|----|-----|---------|
|            |              | _    |        |      |                                       | 2    | 019-05-01 포 2019-05- | 31 给布执业供计者 |      |      |    |     |         |
|            |              |      |        |      | 松湖                                    |      |                      | 10.9       |      |      |    |     |         |
|            | 地市           | 项目改变 |        | 经收款额 | 会结                                    | 不自结  | 会信車                  | 项目改变       | 推保记录 | 经合款股 | 台档 | 不会格 | 会结束     |
| 580 m      |              | 1    |        | 0    | 0                                     | 0    | 0.00%                | 2          | 2    | 0    | 2  | 0   | 100,00% |
| 100        |              | 0    |        | 0    | 0                                     | 0    | 0%                   | 0          | 0    | 0    | 0  | 0   | 0%      |
| 10572/01   |              | 0    |        | 0    | 0                                     | 0    | 0%                   | 0          | 0    | 0    | 0  | 0   | 0%      |
| WHE .      |              | 8    |        | 0    | 1                                     | 0    | 12.50%               | 102        | 102  | 0    | 0  | 0   | 0.00%   |
| 6875       |              | 0    |        | 0    | 0                                     | 0    | 0%                   | 0          | 0    | 0    | 0  | 0   | 0%      |
| 12m        |              | 0    |        | 0    | 0                                     | 0    | 0%                   | 0          | 0    | 0    | 0  | 0   | 0%      |
| 元市         |              | 0    |        | 0    | 0                                     | 0    | 0%                   | 0          | 0    | 0    | 0  | 0   | 0%      |
| 90         |              | 0    |        | 0    | 0                                     | 0    | 0%                   | 0          | 0    | 0    | 0  | 0   | 0%      |
| 11m        |              | 0    |        | 0    | 0                                     | 0    | 0%                   | 0          | 0    | 0    | 0  | 0   | 0%      |
| Шŧ         |              | 0    |        | 0    | 0                                     | 0    | 0%                   | 0          | 0    | 0    | 0  | 0   | 0%      |
| 充市         |              | 1    |        | 0    | 0                                     | 0    | 0.00%                | 0          | 0    | 0    | 0  | 0   | 0%      |
| liute :    |              | 0    |        | 0    | 0                                     | 0    | 0%                   | 0          | 0    | 0    | 0  | 0   | 0%      |
| 质市         |              | 0    |        | 0    | 0                                     | 0    | 0%                   | D          | 0    | 0    | 0  | 0   | 0%      |
| 9th        |              | 0    |        | 0    | 0                                     | 0    | 0%                   | 0          | 0    | 0    | 0  | 0   | 0%      |
| 59945      |              | 0    |        | 0    | 0                                     | 0    | .0%                  | 0          | 0    | 0    | 0  | 0   | 0%      |
| 19/B       |              | 0    |        | 0    | 0                                     | 0    | 0%                   | 0          | 0    | 0    | 0  | 0   | 0%      |
| 990        |              | 0    |        | 0    | 0                                     | 0    | 0%                   | 0          | 0    | 0    | 0  | 0   | 0%      |
| silinis    |              | .0   |        | 0    | 0                                     | 0    | 0%                   | 0          | 0    | 0    | 0  | 0   | 0%      |

地市执业统计

4) 执法监督统计

查看已经指派出去的监管任务的检查情况,是否已经监管或未监管, 点击右边监管结果可查看监管的情况。

|                 |          |          | 2019-05-01 至 2019-05-31 消防执法工作 | 作曲恋低计表     |          |        |  |
|-----------------|----------|----------|--------------------------------|------------|----------|--------|--|
|                 |          | 10.03    |                                | <b>成</b> 保 |          |        |  |
| -strip          | 检测项目 (件) | 給查项目 (件) | 进法行为 (处)                       | 维保项目 (件)   | 检查项目 (件) | 违法行为(处 |  |
| 85m             | 1        | 0        | 0                              | 2          | 2        | 0      |  |
| 領市              | 0        | 0        | 0                              | 0          | 0        | 0      |  |
| 收花市             | 0        | 0        | 0                              | 0          | 0        | 0      |  |
| מוווי           | 8        | 1        | 0                              | 102        | 0        | 0      |  |
| 1945            | 0        | 0        | 0                              | 0          | 0        | 0      |  |
| 旧日市             | 0        | 0        | 0                              | 0          | 0        | 0      |  |
| 75t             | 0        | 0        | 0                              | 0          | 0        | 0      |  |
| 守市              | 0        | 0        | 0                              | 0          | 0        | 0      |  |
| il#             | 0        | 0        | 0                              | 0          | 0        | 0      |  |
| alunta -        | 0        | 0        | 0                              | 0          | 0        | 0      |  |
| 応想              | 1        | 0        | 0                              | 0          | 0        | 0      |  |
| NUM .           | 0        | 0        | 0                              | 0          | 0        | 0      |  |
| 病市              | 0        | 0        | 0                              | 0          | 0        | 0      |  |
| 安市              | 0        | 0        | 0                              | 0          | 0        | 0      |  |
| 310 <b>5</b>    | 0        | 0        | 0                              | 0          | 0        | 0      |  |
| len.            | 0        | 0        | 0                              | 0          | 0        | 0      |  |
| 94vits          | 0        | 0        | 0                              | 0          | 0        | 0      |  |
| 68 <del>0</del> | 0        | 0        | 0                              | 0          | 0        | 0      |  |

执法监督统计

(六) 综合查询

## 1) 机构查询

统计查询本辖区技术服务机构情况。

| 10/9922   |                          |                         |                                              |             |            |             |            |    |        |                                       |                                       |             |                 |             |  |
|-----------|--------------------------|-------------------------|----------------------------------------------|-------------|------------|-------------|------------|----|--------|---------------------------------------|---------------------------------------|-------------|-----------------|-------------|--|
| 10,ID 8 P | e [                      | 秋志:全部 🔻 🔍 責             | 8                                            |             |            |             |            |    |        |                                       | 1000000000000000000000000000000000000 | <i>₽</i> 8用 | <br><b>X</b> ## | <b>1</b> πα |  |
|           | 81459A-0                 | 机构名称                    | N/GHBAE                                      | Rabels      | 机构负责人      | 负责人电话       | 机构创建人      | -  | 10×38  |                                       |                                       |             |                 |             |  |
| 81        | 公闲技学2017第 <sup>•</sup> 号 | 准示描时企业                  | 成都市成华区66号                                    | 13005310001 | 敬评友        | 13281356651 | 联邦发        | 用  | 技术人员信息 | 资质基本信                                 | 8 455360                              |             |                 |             |  |
| 8 )       | 小公海扶李【2019】              | 四川春天力建设工程检测量定表<br>使有限公司 | 四川省總統市天山南第二段237号                             | 15928305118 | 田嶋东        | 15928306118 | 田明年        | 85 | 技术人员信息 | 资料基本信                                 | 0 202260                              |             |                 |             |  |
| 0 1       | II公诵任李【2019】             | 国间的安电子工程和限公司            | 四川會港回地连阳区北河路9号40脸人<br>家6标12层12-2号            | 13548265666 | 文字環        | 13548265666 | 文家順        | 启用 | 技术人员信息 | ····································· | 0 222200 P                            |             |                 |             |  |
| a )       | 小公调技学【2019】              | 四川北斗智慧派防安全工程有限<br>公司    | 四川會總四市施四区产山北部477号德<br>阳希望城1半常业地块1艘27层E-27-4号 | 13981018520 | 刘丹         | 13981018520 | 刘丹         | 89 | 技术人员信息 | <b>建新基本信</b>                          | 0 1000000                             |             |                 |             |  |
| 8         | 公滿枝李 [2019]              | 四回國務民变料技有限公司            | 回川岩成都市龙泉驿区经济技术开发区<br>成龙大道二段1666号81956层2号     | 18081007582 | 例题         | 18081007582 | 後英         | 启用 | 技术人员信息 | 逆线基本信                                 | 8 直督管理制户                              |             |                 |             |  |
| 6         | 小公油枝字【2019】              | BUBRADURARSO            | 四川省成都市武保区万寿桥路66号附6<br>每7核1-3号                | 17760453639 | <b>主元用</b> | 17760453639 | <b>注光雨</b> | 8月 | 技术人間信息 | 资源基本信                                 | 8 115528P                             |             |                 |             |  |
| B )       | 公滴技学【2019】               | 国川华胜海防工程工程有限公司          | 回川省成都市武师区武兴五路355号西<br>部智公A区4号5管1号            | 13908237145 | 1016       | 13908237145 | 1518       | 85 | 技术人员信息 | 梁熊基本信                                 | 8 115525/P                            |             |                 |             |  |
|           | 1公浦根宇【2019】              | 成都原天建设工程有限公司            | 四川自成都市民供区常乐路32号附3号                           | 13908031596 | 16e        | 12908031596 | 杨宏         | 8月 | 技术人员信息 | 资闲基本信                                 | 0.022224 <u>0</u>                     |             |                 |             |  |
|           | 公滿抽字 [2019]              | 四川兩代海防工程律信有用责任<br>公司    | 成都市民保区商升桥路16号                                | 18980508473 | 刘祥赛        | 18980508473 | 资平商        | 日月 | 技术人员信息 | ····································· | 8 252250                              |             |                 |             |  |
| 8         | 1公编校李【2019】              | 成都建非元和助工程有限公司           | 四川市成都市天津区会保大道統三段77<br>日この广场2811は11日          | 18980823890 | 动小草        | 18980823890 | 邓小恩        | 周用 | 技术人员信息 | 用用基本信                                 | 0 222220                              |             |                 |             |  |
|           | 公浦技学【2019】               | 回川众望安全环保技术咨询有限<br>公司    | 回川市成都市青年区青龙街51号1艘13-<br>11号                  | 18224051142 | 杨明安        | 18224051142 | 杨明安        | 85 | 技术人员信息 | <b>建筑基本信</b>                          | 8 225236/2                            |             |                 |             |  |
| (B) )     | 公満括李【2019】               | 四川由北海防设备制造有限公司          | 四川省成都市高新区新文第26号2标1层<br>1号                    | 18280213240 | 伝来考        | 18280213240 | 信用市        | 旧用 | 技术人間信息 | 资质基本(6                                | 章 查查管理程序                              |             |                 |             |  |
|           | 1公浦技学【2019】              | 國川島家海防技术服务有限公司          | 四川自由贸易试验区成都市海新区省场<br>三路99号1档5拳元10第1007号      | 15109605115 | 全港         | 15109605115 | 主用         | 8月 | 技术人员信息 | <b>进修基本信</b>                          | 8 202260                              |             |                 |             |  |
| (i)       | 小公浦扶李【2019】              | 四川一条湖西和田开发有限公司          | 四川省成都市電新区並州大道北段777<br>号1标2单元19届1910号         | 17313160545 | 8.2        | 17313160545 | 用定         | 8月 | 技术人员信息 | 用用基本信                                 | 8 直督官理称户                              |             |                 |             |  |
| 6 J       | ·公園技字【2019】              | 言则天府論助工程有限公司            | 四川省成都市全年区全和南部69号                             | 18280251021 | :IR        | 18280251021 | 119        | 旧用 | 技术人然信息 | 资酬基本信                                 | 8 直督管理等户                              |             |                 |             |  |
| (B)       | 公浦持李【2019】               | 川南南西王根有限公司              | 四川省成都市青羊区通南门路25号                             | 18681223319 | 类阴端        | 18681223319 | 美国病        | 日用 | 技术人员信息 | 田田英本(1)                               | 8 285239.0                            |             |                 |             |  |
| a )       | 公漏祛李【2019】               | 四川中会開設海防工程有限公司          | 百川省或都市武保区小天东街5号1层附<br>1号                     | 13908027353 | 冯晓芳        | 13908027353 | 冯相传        | 启用 | 技术人間信息 | 2%¥\$\$@                              | 0 001000                              |             |                 |             |  |
| (B) (     | 小公浦根李【2019】              | 四川市均建设项目管理和限责任          | 或期性成场区双时期22号1号5型5-E、5<br>-F号                 | 18008080839 | 92M        | 18008080839 | 95N        | 旧用 | 技术人员信息 | 资料基本信                                 | 8 28229/                              |             |                 |             |  |
| 8 1       | I公滿技字【2019】              | 四川市川虹建设工程有限公司           | 成都市場新区科技新化园7号信303室                           | 13980705387 | 刘实油        | 13980705387 | 2012CA     | 88 | 技术人员信息 | 资料基本信                                 | 息 直動管理時产                              |             |                 |             |  |

机构查询

## 2) 人员查询

## 统计查询本辖区从业人员情况。

| 技术人 | 员管理           |                    |                                                     |             |      |                    |                                                          |
|-----|---------------|--------------------|-----------------------------------------------------|-------------|------|--------------------|----------------------------------------------------------|
| 服务机 | 构:选择服务机构 ▼    | 角色:                | 请选择 ▼ 単 姓名:                                         |             | 查询   |                    |                                                          |
|     | 归属的技术服务机构     | 姓名                 | 角色 (审核状态)                                           | 电话          | 证件类型 | 证件号                | 证件状态 (是否过期)                                              |
|     | 四川瑞安消防工程有限公司  | 王凯                 | 检测人 (通过)<br>维保人 (通过)                                | 13056699300 | 身份证  | 510104198010200477 | 检测人:正常<br>维保人:正常                                         |
| 0   | 四川广安服务机构(测试)  | 于 <mark>勇</mark> 军 | 负责人(通过)<br>检测人(通过)<br>批准人(通过)<br>维保人(通过)<br>评估人(通过) | 15004561141 | 身份证  | 232324198103224510 | 负责人: 正常<br>检测人: 正常<br>批准人: 正常<br>維保人: 正常<br>评估人: 正常      |
| 0   | 四川广安服务机构(测试)  | 于长水                | 负责人(通过)<br>检测人(通过)<br>批准人(通过)<br>维保人(通过)<br>评估人(通过) | 18782992722 | 身份证  | 232324198103224516 | 负责人:正常<br>检测人:正常<br>批准人:正常<br>维保人:正常<br>维保人:正常<br>评估人:正常 |
| 0   | 四川瑞安消防工程有限公司  | 黄德伟                | 负责人(通过)<br>检测人(通过)<br>批准人(通过)<br>维保人(通过)            | 15680570017 | 身份证  | 513922198612274691 | 负责人:正常<br>检测人:正常<br>批准人:正常<br>维保人:正常                     |
|     | 四川省正昌消防检测有限公司 | 测试                 | 维保人 (通过)                                            | 12345678902 | 身份证  | 510301199901110521 | 維保人: 正常                                                  |
|     | 四川省正昌消防检测有限公司 | 测试                 | 維保人 (通过)                                            | 12345678901 | 身份证  | 510301199901110522 | 維保人:正常                                                   |
| 0   | 四川安德顺科技有限公司   | 苏路                 | 负责人(通过)<br>检测人(通过)<br>批准人(通过)<br>维保人(通过)            | 18981883290 | 身份证  | 510823198002100019 | 负责人:正常<br>检测人:正常<br>批准人:正常<br>维保人:正常                     |
| 0   | 四川安德顺科技有限公司   | 闻石                 | 评估人(通过)<br>负责人(通过)<br>检测人(通过)<br>批准人(通过)<br>進行人(通过) | 15928667226 | 身份证  | 220323198402120813 | 评估人: 正常<br>负责人: 正常<br>检测人: 正常<br>批准人: 正常<br>堆保人: 正常      |

人员查询

### 3) 检测项目查询

统计查询本辖区检测项目信息,支持关键字检索。

| 项目 | S称:                 | 委托单位:           | 委托人:                       |       | 项目负责人:                               | 3   | 实际检测时间(起):         | 止:                 | Į    | 项目状态状态 ▼ |
|----|---------------------|-----------------|----------------------------|-------|--------------------------------------|-----|--------------------|--------------------|------|----------|
|    | 技术服务机构              |                 | 项目名称                       | 项目负责人 | 委托单位                                 | 委托人 | 计划创建时间(起)          | 计划创建时间(止)          | 状态   | 是否合格     |
|    | 四川广安服务机构 (測试)       |                 | 培训基地                       | 张岩富   | 测试1                                  | 测试2 | 2019/6/19 10:01:00 | 2019/6/20 10:01:00 | 未执行  | [合格]     |
|    | 四川联华消防工程有限公司        | 1               | 码头                         | 蒋宏    | 破玩意                                  | 你休息 | 2019/6/18 16:45:00 | 2019/7/18 15:45:00 | 项目取消 | [合格]     |
| 3  | 四川联华消防工程有限公司        | 泸州金融商<br>纪·玺悦一期 | 业中心(佳乐世纪城)世<br>消防安装工程(一标段) | 蒋宏    | 四川省泸州市佳乐房地产有<br>限责任公司                | 胡运彬 | 2019/6/18 15:30:00 | 2019/7/18 14:54:00 | 项目取消 | [合格]     |
|    | 四川联华消防工程有限公司        | 四川省泸州           | 市佳乐房地产有限责任公<br>司           | 幕宏    | 四川省泸州市佳乐房地产有<br>限责任公司                | 胡运彬 | 2019/6/15 10:23:00 | 2019/7/15 10:23:00 | 项目取消 | [合格]     |
| 0  | 四川国锦城消防设备检测有<br>限公司 | 1 泸州市城西         | 层坡路配套服务设施项目<br>新建工程        | 李继才   | 四川联兴建筑工程有限公司                         | 黎彬  | 2019/6/12 15:35:00 | 2019/6/12 18:20:00 | 在执行  | [合格]     |
| 8  | 四川国锦城消防设备检测有<br>限公司 | 智能立体仓           | 8库升级改造项目(5号仓<br>库)新建工程     | 李继才   | 宏图物流股份有限公司                           | 刘建华 | 2019/6/10 15:00:00 | 2019/6/10 18:00:00 | 检测完成 | [合格]     |
|    | 四川国锦城消防设备检测有<br>限公司 | í ä             | 城铭都建设工程                    | 王小春   | 泸州金洋房地产开发有限公<br>司                    | 陈斌  | 2019/6/10 9:01:00  | 2019/6/10 12:01:00 | 检测完成 | [合格]     |
| 8  | 四川省立友消防电气检测有<br>限公司 | [ 檀木苏香安]<br>院培  | 置房2号楼(长江经济研究<br>训基地)装修工程   | 胡云刚   | 泸州临港产业投资发展有限<br>公司(泸州临港投资集团有<br>限公司) | 雷雨龙 | 2019/6/3 18:36:00  | 2019/6/3 20:55:00  | 检测完成 | [合格]     |
|    | 四川省立友消防电气检测有<br>限公司 | 「檀木苏香安」<br>技巧   | 置房1号楼(檀木苏香业务<br>术用房)装修工程   | 胡云刚   | 泸州临港产业投资发展有限<br>公司(泸州临港投资集团有<br>限公司) | 雷雨龙 | 2019/6/3 17:30:00  | 2019/6/3 18:30:00  | 检测完成 | [合格]     |
|    | 四川国锦城消防设备检测有<br>限公司 | 「华城河滨日          | 印象建设工程 (5号楼和10<br>号楼B)     | 李继才   | 泸州华城房地产开发有限公<br>司                    | JI  | 2019/5/30 14:03:00 | 2019/5/30 17:51:00 | 检测完成 | [合格]     |
| 3  | 四川国锦城消防设备检测有<br>限公司 | 「 华城            | 河滨印象建设工程                   | 王小春   | 泸州华城房地产开发有限公<br>司                    | JI  | 2019/5/30 14:03:00 | 2019/5/30 17:51:00 | 项目取消 | [合格]     |
|    | 四川广安服务机构 (測试)       | 软件园             | 量子研究院(测试项目)                | 贾传旺   | 山东宇信                                 | 委托人 | 2019/5/27 10:01:00 | 2019/5/28 10:01:00 | 未执行  | [合格]     |
|    | 四川国锦城消防设备检测有<br>限公司 | i 🔤 F           | 次幼儿园装修工程                   | 李云红   | 泸州市龙马源区园欣幼儿园<br>有限责任公司               | 徐总  | 2019/5/27 8:58:00  | 2019/5/27 10:58:00 | 在执行  | [合格]     |
| 0  | 四川国锦城消防设备检测有<br>限公司 | 同日              | 次幼儿园装修工程                   | 李云红   | 泸州市龙马潭区园欣幼儿园<br>有限公司                 | 徐总  | 2019/5/22 9:45:00  | 2019/5/22 12:45:00 | 项目取消 | [合格]     |
|    | 四川省和平盛世消防检测有<br>限公司 | ſ               | 星河音乐                       | 卿松    | 星河音乐                                 | 任亚东 | 2019/5/15 10:14:00 | 2019/5/15 11:02:00 | 未执行  | [合格]     |
| 0  | 四川国锦城消防设备检测有<br>限公司 | 河 泸州市江阳         | 区品减优选餐厅室内装修                | 刘锐    | 泸州市江阳区品减优选餐厅                         | 贾滢  | 2019/5/15 8:30:00  | 2019/5/15 11:30:00 | 检测完成 | [合格]     |

检测项目查询

#### 4) 维保项目查询

统计查询本辖区维保项目信息,支持关键字检索。

| 推行 | 和记录                                               |                             |           |            |                 |       |                      |      |      |                |      |       |
|----|---------------------------------------------------|-----------------------------|-----------|------------|-----------------|-------|----------------------|------|------|----------------|------|-------|
| -  | 选择地区 ▼                                            | 項目名称                        | 重调        |            |                 |       |                      |      |      |                |      |       |
|    | 项目名称                                              | 地址                          | 开始时间      | 结束时间       | 委托单位            | 项目负责人 | 单体建筑面积M <sup>2</sup> | 工单数量 | 派发数量 | 进度             | 项目状态 | 操作    |
|    | 东方希望天祥广场                                          | 四川省成都市武保区G213辅路             | 2019/6/14 | 2020/6/14  | 天祥广场            | 黄德伟   | 567                  | 13   | 1    | 已完成: 0         | 正常   | 查看二堆码 |
|    | 111會消防空队                                          | 四川省成都市金牛区蜀西路20号             | 2019/6/10 | 2019/11/11 | (ME)            | 于长水   | 567                  | 5    | 1    | 已完成: 0         | 正常   | 直看二维码 |
| 8  | 會議防空队                                             | 四川省成都市全半区屬西路28号             | 2019/6/10 | 2019/11/11 | (mEh            | 于长水   | 567                  | 6    | 0    | 已完成: 0         | 正常   | 查看二维码 |
|    | 泸州首资外科医院满防设施维护保养 (2019.6.1-2020.5.3<br>0)         | 四川省泸州市龙马港区徽泸大道18号           | 2019/6/1  | 2020/5/31  | 泸州省语外科医院        | 唐召亲   |                      | 11   | 1    | 已完成: 0         | 正常   | 波瀾二堆药 |
| 9  | 泸州天立学校附足幼儿园 (20<br>19.5.1-2020.4.30)              | 四川省泸州市江阳区龙防路                | 2019/5/1  | 2020/4/30  | 泸州天立学校附属幼儿园     | 唐召董   |                      | 11   | 1    | <b>日</b> 売成: 0 | 正軍   | 查看二牌码 |
| 1  | 俄河环李城维保                                           | 山东曾济南市历下区民体西路               | 2019/5/31 | 2019/10/30 | 环李城             | 法考察   |                      | 6    | 1    | 已完成: 1         | 正常   | 直看二续词 |
| 8  | 酒城乐园和酒乐生活广场调防<br>设施维护保养项目                         | 四川會泸州市江阳区春寨下路               | 2019/5/15 | 2020/5/14  | 泸州永乐文化投资有限公司    | 陈俊岐   |                      | 12   | 2    | 已完成: 0         | 正常   | 遊費二進码 |
| 9  | 泸州锦纹归产医院有限公司                                      | 國川會泸州市江阳区华升南路               | 2019/5/10 | 2020/5/9   | 泸州锦欣归产医院有限公司    | 付税    |                      | 13   | 1    | 已完成: 1         | 正常   | 直着二维码 |
| 8  | 酒城英宿                                              | 四川省泸州市江阳区上平远路85号            | 2019/5/10 | 2021/5/9   | 四川泸州潭城宾馆有限公司    | 付彬    |                      | 24   | 1    | 已兆成: 0         | 正军   | 查查二课码 |
| 3  | 石洞优浦西生产基地生产配度<br>技改项目一期工程(2019.5.1<br>-2020.4.30) | 四川省泸州市龙马港区吉南路               | 2019/5/1  | 2022/4/30  | 泸州国之荣耀酒业有限公司    | 李云红   |                      | 35   | 2    | 巴壳成: 0         | 正單   | 查查二维码 |
| 0  | 如家酒店新马路店                                          | 四川曾泸州市江阳区新马路106号            | 2019/5/21 | 2020/5/21  | 泸州祥江酒店管理有限公司    | 親宇    | 2500                 | 11   | 2    | 已完成: 0         | 正常   | 查看二课码 |
|    | 运动储积运动设施维护保养20<br>19.4.13-2020.4.12               | 四川香泸州市江阳区江阳西路39号            | 2019/4/13 | 2020/4/12  | 泸州柯宇物业服务有限公司    | 李云红   | 41000                | 12   | 2    | 已完成: 0         | 正常   | 查看二维码 |
| D  | 童透之声量版式歌城维保项目<br>2019.4.25-2020.4.24              | 四川省泸州市江阳区江阳西路38号-1<br>号楼-2楼 | 2019/4/25 | 2020/4/24  | 泸州市江阳区童远之声重顺式散城 | 李云红   | 2700                 | 11   | 2    | 已完成: 0         | 正率   | 直看二項码 |
|    | 龙腾华冠建筑运防设施维保项<br>目(2019)                          | 四川省泸州市泸县胡星路                 | 2019/5/11 | 2020/5/10  | 這州龙馬物业服务有限公司    | 隊俊岐   | 33000                | 12   | 2    | 已完成: 1         | 正常   | 查看二维码 |
|    | 泸州市精神病医院及況场传染<br>病医院业务用房(況场传染病<br>医院业务用房)         | 國川省泸州市江阳区康庄街                | 2019/5/1  | 2020/4/30  | 泸州市積積線医院        | 唐召皇   | 8500                 | 11   | 1    | 已完成: 0         | 正来   | 查看二進码 |
| 8  | 泸州市精神病医院业务用房<br>(灯杆山)                             | 四川省泸州市江阳区连江路2段-27号          | 2019/5/1  | 2020/4/30  | 泸州市精神病医院        | 李元红   | 17966.35             | 10   | 2    | 日兆成: 0         | 正單   | 查看二进码 |

维保项目查询

### 5) 执法监督查询

统计查询本辖区监督执法信息以及双随机派单信息。

|   | 技术服务机构              |                              | 项目名称                                        | 项目负责人 | 检查类型       | 承办人                 | 检查日期                                                    | 检查情况                 | 检查结果 |      |
|---|---------------------|------------------------------|---------------------------------------------|-------|------------|---------------------|---------------------------------------------------------|----------------------|------|------|
|   | 四川国锦城消防设备检测有<br>限公司 | 泸州市精神<br>1<br>业务用房(<br>房)(20 | 病医院及况场传染病医院<br>(况场传染病医院业务用<br>19年5月工单) [合格] | 唐召奎   | 监督检查       | 梅艳强;王伦;罗家成;金<br>雪飞; | 2019-05-14; 2019-05-1<br>4; 2019-05-14; 2019-05<br>-14; | 未监管;未监管;未监管;<br>未监管; | 监管结果 | 监管结果 |
| 3 | 四川国锦城消防设备检测有<br>限公司 | 泸州市精神<br>业务用房(<br>房)(20      | 病医院及况场传染病医院<br>(况场传染病医院业务用<br>19年5月工单) [合格] | 唐召奎   | 监督抽查 (双随机) | 梅艳强;王伦;罗家成;金<br>雪飞; | 2019-05-14; 2019-05-1<br>4; 2019-05-14; 2019-05<br>-14; | 未监管;未监管;未监管;<br>未监管; | 监管结果 | 监管结果 |
| ) | 四川国锦城消防设备检测有<br>限公司 | 泸州市精神<br>山) (20              | 時医院业务用房 (灯杆<br>19年5月工单) [合格]                | 李云红   | 监督检查       | 罗家成; 孙安来;           | 2019-05-10; 2019-05-1<br>0;                             | 已监管;未监管;             | 监管结果 | 监管结果 |
| ) | 四川国锦城消防设备检测有<br>限公司 | 泸州市妇幼伊<br>019(20)            | 保健院 (第二人民医院) 2<br>19年5月工単)[合格]              | 陈俊岐   | 监督检查       | 罗家成;                | 2019-05-11;                                             | 已监管;                 | 监管结果 |      |
| ) | 四川国锦城消防设备检测有<br>限公司 | 中国 (泸州)<br>森美家居项目            | ) 西南商贸城12号地块富<br>目(2019年5月工单) [合格]          | 李云红   | 监督抽查 (双随机) | 梅艳强;王伦;             | 2019-05-14; 2019-05-1<br>4;                             | 未监管; 未监管;            | 监管结果 | 监管结果 |
| ) | 四川瑞安消防工程有限公司        | 如家酒店新                        | 马路店(2019年4月工单)<br>[合格]                      | 魏宇    | 监督抽查 (双随机) | 余盼;徐笠;              | 2019-05-14; 2019-05-1<br>4;                             | 未监管; 未监管;            | 监管结果 | 监管结果 |
| 1 | 四川瑞安消防工程有限公司        | 如家酒店新                        | 马路店(2019年2月工单)<br>[合格]                      | 魏宇    | 监督抽查 (双随机) | 高峰;田雨来;             | 2019-05-14; 2019-05-1<br>4;                             | 未监管; 未监管;            | 监管结果 | 监管结果 |
| 1 | 四川瑞安消防工程有限公司        | 如家酒店新                        | 马路店(2019年1月工单)<br>[合格]                      | 魏宇    | 监督抽查 (双随机) | 范明安;金雪飞;            | 2019-05-14; 2019-05-1<br>4;                             | 未监管; 未监管;            | 监管结果 | 监管结果 |
| 1 | 四川瑞安消防工程有限公司        | 如家酒店新马                       | 马路店(2018年12月工单)<br>[合格]                     | 魏宇    | 监督抽查 (双随机) | 陈康; 喻军;             | 2019-05-14; 2019-05-1<br>4;                             | 未监管;未监管;             | 监管结果 | 监管结果 |
| 1 | 泸州大名工程咨询有限公司        | 泸州南苑宾的                       | 信有限公司(2019年2月工<br>单) [合格]                   | 付彬    | 监督抽查 (双随机) | <b>草志加桂生; 鱼</b> 印酸; | 2019-05-14; 2019-05-1<br>4;                             | 未监管; 未监管;            | 监管结果 | 监管结果 |
| 1 | 泸州大名工程咨询有限公司        | 泸州南苑宾的                       | 信有限公司(2019年1月工<br>单) [合格]                   | 付彬    | 监督抽查 (双随机) | 赵兴伦;邓开国;            | 2019-05-14; 2019-05-1<br>4;                             | 未监管;未监管;             | 监管结果 | 监管结果 |
| ľ | 泸州大名工程咨询有限公司        | 四川泸州酒城<br>月                  | 成宾馆有限公司(2018年4<br>月工単) [合格]                 | 付彬    | 监督抽查 (双随机) | 石力; 李虎;             | 2019-05-14; 2019-05-1<br>4;                             | 未监管; 未监管;            | 监管结果 | 监管结果 |
|   | 泸州大名工程咨询有限公司        | 四川泸州酒城                       | 成宾馆有限公司(2018年3<br>月工单) [合格]                 | 付彬    | 监督抽查 (双随机) | 田继; 梅艳强;            | 2019-05-14; 2019-05-1<br>4;                             | 未监管; 未监管;            | 监管结果 | 监管结果 |
|   | 泸州大名工程咨询有限公司        | 四川泸州酒助                       | 成宾馆有限公司(2018年2<br>月工单) [合格]                 | 付彬    | 监督抽查 (双随机) | 谭祥廉; 李波;            | 2019-05-14; 2019-05-1<br>4;                             | 未监管; 未监管;            | 监管结果 | 监管结果 |
| ) | 泸州大名工程咨询有限公司        | 四川泸州酒明                       | 成宾馆有限公司(2018年1<br>日工单) (合核)                 | 付彬    | 监督抽查 (双随机) | 张中伟; 汤华;            | 2019-05-14; 2019-05-1                                   | 未监管;未监管;             | 监管结果 | 监管结果 |

执法监督查询

(七)系统应用

系统应用下有组织结构、角色管理、用户管理、登录日志等模块,

系统应用主要负责管理用户和系统应用。

#### 1) 组织结构

组织结构列表按层级展示四川省内各地市区名称,是管理各地市区 组织的模块。单机选中一个地区,点击界面右上方的"新增"、"修改"、 "删除"进行相应的操作。

#### 2) 角色管理

角色管理列表展示各种登录角色的名称,是管理用户角色的模块。 可以分配每种角色的功能权限,点击界面右上方的"新增"进行增加管 理角色,单机选中一个角色名称,点击"修改"、"删除"、"分配权限" 进行相应的操作。

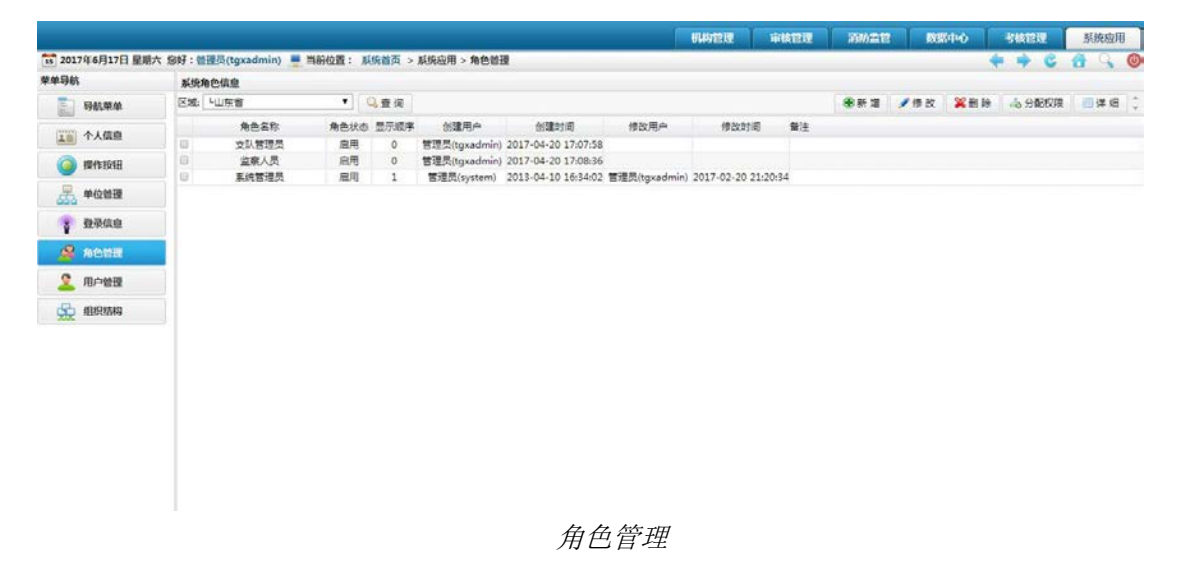

#### 3) 用户管理

角色管理列表展示管理端和管理后台的用户,是管理消防技术服务 机构和管理后台用户的模块。点击界面右上方的"新增"进行增加用户, 单机选中一个角色名称,点击"修改"、"删除"、"密码重置"进行相应 的操作。

| нял | -11日、兄グリ衣          |                 |          |     |       |    |
|-----|--------------------|-----------------|----------|-----|-------|----|
| 账   | - ▼                | <□ └四川省         | ● ● ◎ 直後 | J   |       |    |
|     | 姓名                 | 帐号(电话)          | 短号       | 状态  | 角色    | 备注 |
|     | 自印晓                |                 |          | 「启用 | 监察人员  |    |
|     | 赵兴伦                | a sheet of some |          | 启用  | 监察人员  |    |
|     | 王崇霖                | a magnetically  |          | 启用  | 监察人员  |    |
|     | 泸州龙马潭大队            | and a light of  |          | 启用  | 大队管理员 |    |
|     | 阎咿婷                | i manatati i    |          | 启用  | 监察人员  |    |
|     | 徐 <mark>胜</mark> 勇 | a dan din Serie |          | 启用  | 监察人员  |    |
|     | 金雪飞                | A COMPANY OF    |          | 启用  | 监察人员  |    |

角色管理

# 四川消防技术服务机构管理平台 服务机构应用端操作手册

2019年8月

| 一、 软件下载      | 2               |
|--------------|-----------------|
| 二、 采集录入人员信息( | 初次使用采集)3        |
| 三、 录入项目信息    | 4               |
| 四、 现场执业      | 5               |
| 五、 编制报告(电脑端编 | 制报告)7           |
| 1) 检测编制过程:   |                 |
| 2) 维保编制过程:   | 9               |
| 六、 电脑端详细操作手册 |                 |
| (一) 机构信息     |                 |
| (二) 检测项目管理   |                 |
| (三) 维保项目管理   |                 |
| (四) 系统应用     |                 |
| 七、 项目负责人与检测人 | 员操作说明(APP 操作)13 |
| 1) 消防检测步骤    |                 |
| 1) 待检项:      |                 |
| 2) 消防维保步骤    |                 |
| 八、 授权签字人操作说明 | (APP 操作)16      |
| 九、 注意事项      |                 |

## 目录

#### 一、软件下载

四川省消防技术服务机构管理平台的登录地址是 <u>http://scxf.usensejn.com</u>在浏览器中输入登录地址,即可 进入平台登录界面。选择"服务机构登录"tab页,输入统 一下发的账号和密码(服务机构登陆账号为企业提供负责人 手机号,初始密码六个6)进入消防技术服务机构管理平台。

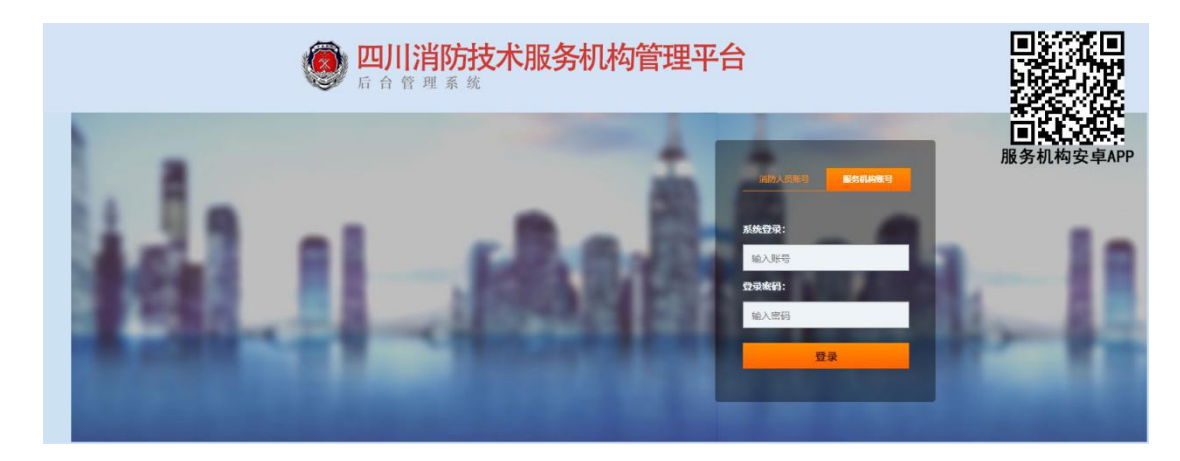

#### APP 下载

扫描服务机构端二维码,下载然后安装消防管理软件企业 客户端(服务机构管理员登陆账号为企业负责人手机号,初 始密码六个6)。

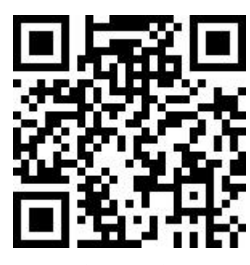

仅限安卓手机下载

(手机端支持机构管理员、项目负责人、检测人员、授权签字人登录,主要实现现场操 作过程以及身份刷脸核验等功能) 二、采集录入人员信息(初次使用采集)

首先需准备人员证件照片:身份证、从业证书或考试成绩 单截图,其次,被添加人员需在场(采集人员面部信息)。 注意:人员添加需要采集面部信息,需通过手机完成。

 1)人员添加:点击主界面人员管理模块,添加执业人员信息,人员分五类角色,即项目负责人、检测人员、维保人员、 评估人员、授权签字人,一人支持多角色,同时勾选多个角 色即可添加为多角色。

系统内已有人员,需添加多其他角色:点击人员添加→新 增人员,重新填写人员信息即可。

2)人员删除:对于因信息录入错误或离职等原因需要删除 信息的人员,进入人员详情,点击删除按钮即可。

3)人员变更:添加过程中,信息录入错误可通过人员详情内,变更信息按钮,填写修改原因,进行变更。

4)执业人员登录:人员添加完成后,审核通过即可登录系统,初始默认六个6,登录后可在个人中心修改。

3

| 15:16                               | 🛜 ीमा 🗔 45 | 15:16 💌                                        | 🗟 fiil 💷 45                                                                       |
|-------------------------------------|------------|------------------------------------------------|-----------------------------------------------------------------------------------|
| く Q 人员管理                            | 添加         | く添加                                            | 加人员                                                                               |
| 姓名:陈小六<br>电话:14011220006<br>角色:維保人员 |            | 人员类型<br>() () () () () () () () () () () () () | 授<br>权<br>人<br>(平)<br>(平)<br>(平)<br>(平)<br>(平)<br>(平)<br>(平)<br>(平)<br>(平)<br>(平) |
| 姓名:陈小五<br>电话:14011220005<br>角色:评估人员 |            | 姓名                                             |                                                                                   |
| 好<br>电 请选择您的操作?                     | 8          | 身份证号                                           |                                                                                   |
| 姓 添加 认                              | 人证         | 🗹 男 🗹 女                                        |                                                                                   |
| 电                                   |            | <ul> <li>消防工程师证书</li> <li>建筑消防员证书</li> </ul>   | B<br>B                                                                            |
| 电话:14011220002<br>角色:检测人员           |            | ☑ 其他                                           |                                                                                   |
| 姓名:陈小一<br>电话:14011220001            |            | 资格证号                                           |                                                                                   |
| 角色:项目负责人                            |            | 资格证件有效期                                        | 4110                                                                              |
|                                     |            |                                                |                                                                                   |
| 15:20                               |            | 15:22 💌                                        | 🗟 नैंगी 💷 43                                                                      |
|                                     |            | 〈 添                                            |                                                                                   |
|                                     |            |                                                | 田田                                                                                |
| 资格证件有效期选择                           |            | 资格证件有效日                                        | 期选择                                                                               |
| 21 资格证件照                            |            | (1=) 资格证件;                                     | a≅<br>⊗                                                                           |
| 添加图片                                |            | 下一步将采集<br>摆正姿势,》<br>注:当前步骤不<br>删除人             | 制人员人脸信息,请<br>时准手机摄像头!,<br>下可取消,取消后需<br>员重新添加!                                     |
| 身份证照                                |            |                                                | 采集                                                                                |
| ——<br>添加圈片                          |            | 十<br>添加图片                                      | <b>9</b><br>1<br>1<br>1<br>1                                                      |
| 点击下一步进行人脸信息采集                       |            | 点击下一步进行人脸                                      | 信息采集                                                                              |
| 下一步                                 |            |                                                | 下一步                                                                               |

## 三、录入项目信息

1)在项目负责人、维保人、授权人都已录入且审核通过的条件下才可以在项目管理创建检测、维保项目分派工单。
 2)项目管理主要分创建项目、工单分派、项目执行和项目查

询几部分,由**机构管理人员**创建录入项目信息,分派给相应 的执业人员,项目负责人及操作员在项目执行内刷脸执行自 己项目工单,现场检测结束后,通过电脑编制报告,授权签 字人签批确认项目报告后结束项目。

3)创建项目时,需要上传项目所在建筑物信息,建物信息以 消防中控室为最小单元创建,需要上报待检建筑物的名称、 位置、分类、联系人、以及签订合同信息等。

4)已创建、执行中及已完成的所有项目均可在项目查询中查 看。

创建项目界面如下:

| 中国联通 🎜 🇐 🜀           | 45B/s    | ∦窗 ㋿ ""뻬 叶下牛3:21 | 中国联通 🎵 🎒 🌀 | 25B/s 孝句 🤋 | ≳"』創 🚥 + 下午3:21 | 中国联通 🎜 🎒 🌀          | 19.6K/s 孝 〇                                                                      | 意"訓 🚥 + 下午3:21                         |
|----------------------|----------|------------------|------------|------------|-----------------|---------------------|----------------------------------------------------------------------------------|----------------------------------------|
|                      | 创建工程     | 项目复检             | <          | 创建工程       | 项目复检            | <                   | 位置选取                                                                             |                                        |
| 检验时间段                |          |                  | 委托人        |            |                 | 请通过地图标记项目           | 所在地,项目执行时将<br>北国立交桥                                                              | 验证项目位置                                 |
| 计划开始图                | 时间       | 计划结束时间           |            |            |                 | <u></u>             | 济南东站①                                                                            | a at                                   |
| 项目名称                 |          |                  | 委托人电话      |            |                 |                     | 明潮北路                                                                             | 东关                                     |
| 项目地址                 |          |                  | 施工单位       |            |                 |                     | 大明湖 母西                                                                           |                                        |
| 请进过现图12<br>*Ami***** | 业直获取坝日所1 | ±11/1直           | ななまれ       |            |                 | 西龙潭公                | 别 泉城路                                                                            | 解的語                                    |
| 位测突空                 |          | -                | 建巩固积       |            |                 | . m. P              | ◎突泉 ● 黒虎                                                                         | 泉<br>                                  |
|                      | 竣工       | Ð                | 神体中教       |            |                 |                     | +                                                                                |                                        |
| 检测项目                 |          | (点击选择项目)         | 建巩层致       |            |                 | 一经八路 西路             | 唐<br>一一日<br>一日<br>一日<br>一日<br>一日<br>一日<br>一日<br>一日<br>一日<br>一日<br>一日<br>一日<br>一日 | 生                                      |
| 项目检测设备               | ā.       | (点击选择设备)         | 建筑高度       |            |                 | 东省体育中心。             | 泉城公园                                                                             | +<br>山东省千                              |
| 项目检测人                | (        | 点击选择检测人)         |            |            |                 |                     |                                                                                  | 佛山医院                                   |
| 项目负责人                | (        | 点击选择负责人)         | 备注说明       |            |                 | 世<br>一章<br>一章<br>一章 | 济南职业学<br>院南校区 千%                                                                 | 10000000000000000000000000000000000000 |
| 项目签字人                |          |                  |            |            |                 | ●<br>山东女子学院         |                                                                                  | film                                   |
| 4                    | 李东健      | $\odot$          |            | 添加计划       |                 | 土田路                 | 9                                                                                |                                        |
| 涿                    | 动项目      |                  | 项          | []]基本信。    | 息               | ż                   | 选择位置                                                                             |                                        |

#### 四、现场执业

项目负责人、检测人员通过人员管理注册的手机账号登录 APP,点击项目执行"待检项"下项目列表,查看本人承担 项目信息。现场操作过程如下:

第一步:点击"刷脸验证"按钮,现场刷脸识别人脸信息 及现场位置信息。

现场检测流程:首先项目负责人刷脸、检测人员/维保人员刷脸、 完成现场检测后,项目负责人最后刷脸结束现场过程。

第二步:点击"拍摄现场设备"按钮拍摄现场设备,验证 现场设备照片。

第三步:现场检测,通过"检测项目栏"添加现场检测信息。

第四步:针对现场发现不合格问题,可添加处置结果,处置 完毕后,点击"确认完成"按钮完成现场环节。

第五步:现场环节检测结束后,项目状态标记为"检测完成", 此时授权签字人,等待报告编制结束,在手机端刷脸,确认 报告有效性,点击"结束"项目结束。

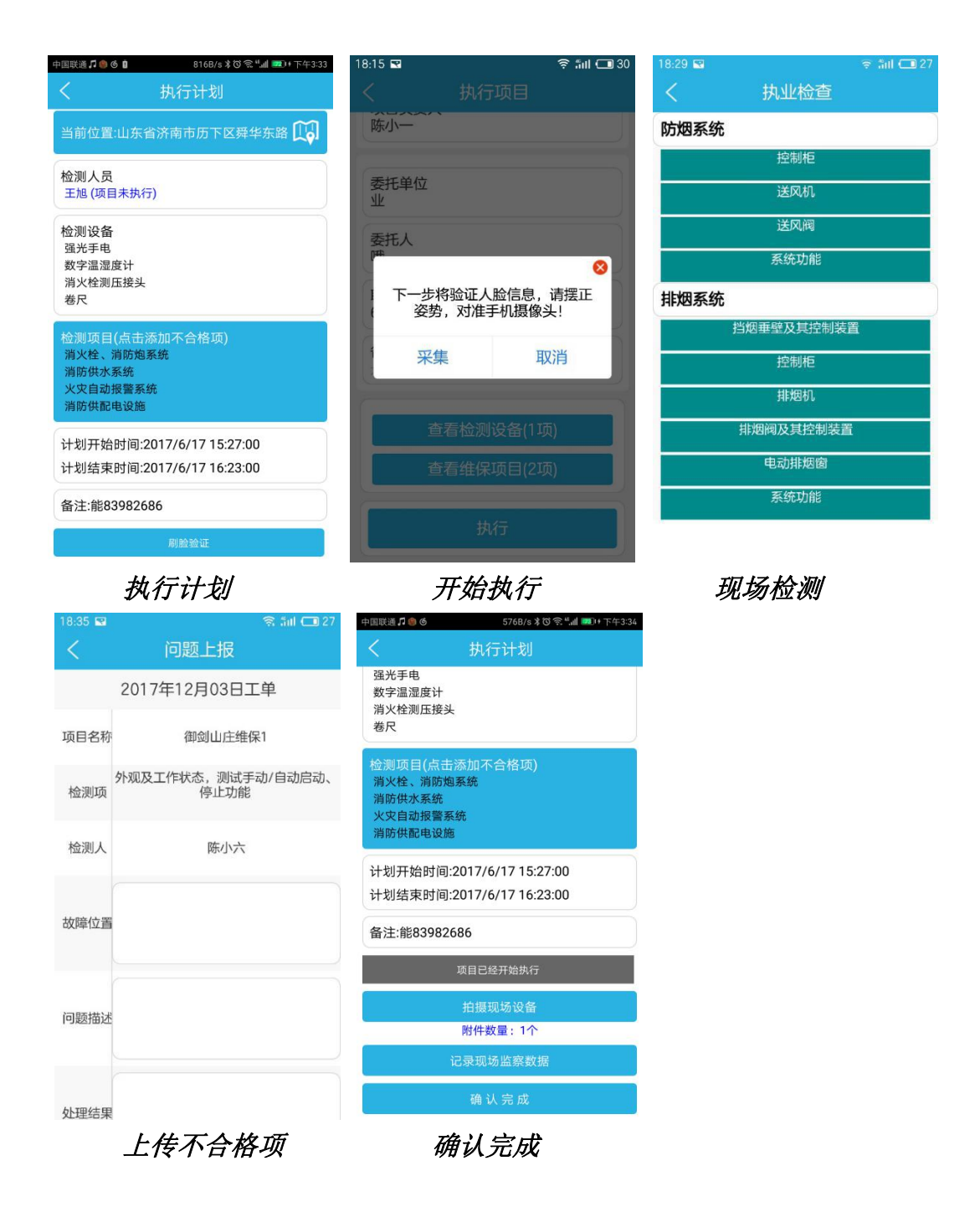

### 五、 编制报告 (电脑端编制报告)

现场检测结束后,项目状态未"检测完毕"状态,此时可 通过平台"项目管理模块"编辑管理报告。

检测报告编辑完成后,项目审批人(授权签字人),通过 手机确认报告有效,确认后即可输出检测报告。输出报告格 式为 PDF 格式。输出报告后项目状态为"项目结束"状态。 注意: 审批人确认报告后,报告就不可修改了。

## 1) 检测编制过程:

第一步:管理员登录平台:

<u>http://scxf.usensejn.com/Frame/Login.aspx</u>

第二步:点击"检测项目管理"→"已执行项目",选择已 结束现场检测的项目,在项目"操作报告"栏点击"编辑报 告"进入报告编辑页,如下图,报告编辑完毕,点击保存即 可打印或输出报告 PDF 版本。

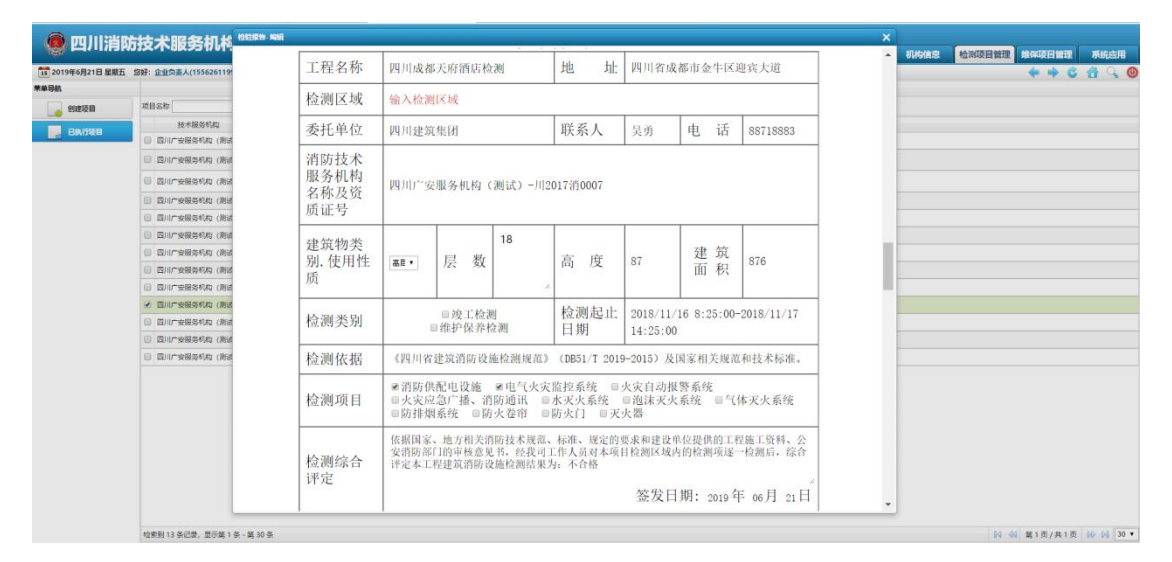

第三步:报告编辑后,点击"导出"即可下载 PDF 版本报告。

| 四川建筑集团  | ※半章 2010/2/46 13:03:00 2010/2/46 16:03:00 +抽伝   |         |
|---------|-------------------------------------------------|---------|
| 消防      | 猎豹高速下载                                          |         |
| 华润万家    |                                                 |         |
| 泸州支队    | 保存到: 🖣 桌面 剩余空间: 19.51G 🔻 更改                     |         |
| 四川理想    | 文件名: 成都天府养老院项目报告.pdf 文件大小: 2.44MB               |         |
| 一品天下集团  |                                                 |         |
| 四川消防总队  | 网址来源: scxf.usensejn.com                         | 导出      |
| 四川建筑集团  | 直接打开                                            | ] 编辑    |
| 恒大集团    |                                                 |         |
| 四川百货大楼  | 🔁 迅雷下载                                          | 编辑      |
| 川广安服务机构 | 张岩富 2018/11/15 8:20:00 2018/11/16 14:20:00 检测完成 | [合格] 编辑 |

报告下载

## 2) 维保编制过程:

第一步:管理员登录平台:

<u>http://scxf.usensejn.com/Frame/Login.aspx</u>

第二步:点击"维保项目管理"→"已执行项目",选择已 结束现场维保的项目,在项目"操作报告"栏点击"编辑报 告"进入报告编辑页,如下图,报告编辑完毕,点击保存即 可打印或输出报告 PDF 版本。

| 🙆 四川清R            | 防大服务机构管                | -         |                                         |                                                                 |             |         |                                                                                                    | ×  |          |      |
|-------------------|------------------------|-----------|-----------------------------------------|-----------------------------------------------------------------|-------------|---------|----------------------------------------------------------------------------------------------------|----|----------|------|
|                   |                        |           |                                         | 建筑游陆沿海旗拍但主                                                      | 自己見         |         |                                                                                                    |    | 理 维保项目管理 | 系统应用 |
| 15 2019年6月21日 星燈五 | 創好: 企业负责人(15562611993) |           |                                         | 建巩伯的反肥维扩休引                                                      | 下旧水         |         |                                                                                                    |    | ++0      | 69   |
| 荣单导航              |                        |           |                                         |                                                                 |             |         |                                                                                                    |    |          |      |
| 998128            | 选择地区 •                 |           |                                         |                                                                 |             |         |                                                                                                    | 1- |          |      |
|                   | 维保记录名称                 | 维护保持      | 养内容:消防                                  | 共配电设施                                                           |             |         |                                                                                                    | -  |          |      |
| The month of the  | ≥ 111世游防地队             |           |                                         |                                                                 |             |         |                                                                                                    |    |          |      |
| 📕 已执行项目           | ④ 银河环学城地保              | 1         | 堆保项目                                    | 测试方法和要求                                                         | 测试记录        | 检测结果    | 备注                                                                                                    |    |          |      |
|                   | □ 一最天下2                |           | 38192 di 465 + di                       |                                                                 |             |         | 2.6035                                                                                                    | -  |          |      |
|                   | —最天下2                  |           | 源、备用电源工                                 | 消防设备配电箱应有区别于其他配电箱的明显标志                                          |             | 合格 *    | 请输入备注                                                                                                    |    |          |      |
|                   | 一最天下2                  |           | 作状态                                     |                                                                 |             |         |                                                                                                    |    |          |      |
|                   | □ 一最天下2                | 消防配电      | 消防设备末端配                                 |                                                                 |             |         |                                                                                                    |    |          |      |
|                   | (□ 一最天下                | 柜         | 电切换装置工作                                 | 消防设备配电箱应有区别于其他配电箱的明显标志                                          |             | 合格 •    | 请输入备注                                                                                                    |    |          |      |
|                   | ◎ 一最天下                 |           | 状态                                      |                                                                 |             |         |                                                                                                    |    |          |      |
|                   | □ 一品天下                 |           | 试验主、备电切                                 | 在自动控制和人为控制两种方式下切换主备电源                                           |             | 合格 *    | 请输入备注                                                                                                    |    |          |      |
|                   | ◎ 一最天下                 |           | 195-5月16                                |                                                                 |             |         |                                                                                                    |    |          |      |
|                   | □ 一最天下                 |           | 发电机启动装置                                 | 发电机铭牌完好                                                         |             | 合格 *    | 请输入备注                                                                                                    |    |          |      |
|                   | □ 一最天下                 | 自备发电      | 外观及工作状态                                 |                                                                 |             |         | and the second second sec |    |          |      |
|                   | □ 一最天下                 | 机组        | 试验发电机自                                  | de skole ok 16 M. vedeli de klevik 16 dit den klevit 17 de veze |             |         | 1444 1 41 14                                                                                                    |    |          |      |
|                   | □ 一最天下                 |           | 能                                       | 自动启动开达到微定转逐开发电的时间不入1303                                         |             | 10.00   | 加积人留注                                                                                                    |    |          |      |
|                   | ◎ 一最天下                 | -         |                                         | 建油栏马工作 建油放力的油量修造口少山和运行6.6小                                      |             |         | 111111111111111111111111111111111111111                                                                                                    |    |          |      |
|                   | 不关路一 🗊                 | 储油设施      | 核对储油量                                   | 时的用量,油位显示正常                                                     |             | 合格 *    | 请输入备注                                                                                                    |    |          |      |
|                   | □ 一最天下                 |           | 100000000000000                         | 他接收联动信息的消防得久应急电源。应该在接收到联动                                       |             |         | port of the                                                                                                    | -  |          |      |
|                   | ◎ 一般天下                 | 消防设备      | 供电功能                                    | 信号后按预先设定的联动功能和输出特性供电。                                           |             | 合格 •    | 请输入备注                                                                                                    |    |          |      |
|                   | 回 四川天府地探坡目             | 应急电源      | 应急转换功能                                  | 应急输出的转换时间不应大于5s。                                                |             | Q42 •   | (薬物)λ 係(注)                                                                                                    |    |          |      |
|                   | 回用中C和药集团               | -         | 100-40-1-CDC-90-86                      | TRADE IN A PRESS OF PROPERTY 1 051                              |             | CHECK C | 中田八田八王                                                                                                    |    |          |      |
|                   | 回 四川中亡制药集团             | 现场        | 检测人:                                    | 项目负责人:                                                          | 批准人:        |         |                                                                                                    |    |          |      |
|                   | 回 四川中C制药集团             |           | 1000 100 100 100 100 100 100 100 100 10 |                                                                 | 1.000000000 |         |                                                                                                    | +  |          |      |
|                   | 回 四川中EN药集团             | 2020年2月工作 |                                         | 取消                                                              | T           |         |                                                                                                    |    |          |      |

第三步:报告编辑后,点击"导出"即可下载 PDF 版本报告。

| 四川建筑集团一 | : ### : 2010/2/16 12:02:00 : 2010/2/16 16:02:00 · ±10/2- | X      |     |
|---------|----------------------------------------------------------|--------|-----|
| 消防      | 猎豹高速下载                                                   |        |     |
| 华润万家    |                                                          |        |     |
| 泸州支队    | 保存到: <b>▲</b> 桌面 剩余空间: 19.51G ▼                          | 更改     |     |
| 四川理想    | 文件名: 成都天府养老院项目报告.pdf 文件大小: 2.44MB                        |        |     |
| 一品天下集团  |                                                          |        |     |
| 四川消防总队  | 网虹来源: scxt.usensejn.com                                  |        | 导出  |
| 四川建筑集团  | 直接打开                                                     |        | 编辑  |
| 恒大集团    |                                                          |        |     |
| 四川百货大楼  | 🔝 迅雷下载                                                   |        | 编辑  |
|         | 光出電 2010/11/15 0.20.00 2010/11/15 14:20:00 1000          | 10.401 | 100 |

报告下载

## 六、 电脑端详细操作手册

社会消防技术服务机构通过以下网址,通过浏览器登录平台:

http://scxf.usensejn.com

点击"服务机构登录"窗体,输入用户名及密码,进入四川社会 消防技术服务机构平台。用户名默认为支队资质认证时企业负责人手 机号,初始密码六个六。

| 行业新闻                             |                                                |                      | 服务机构登录  |      |
|----------------------------------|------------------------------------------------|----------------------|---------|------|
|                                  | 消防"密探敌营"深入开展消防产品                               | 专项检查                 |         |      |
|                                  | 检查中,大队执法监督人员重点检查了各场                            | 所内配置的消防水             | 登陆名 输入账 | E .  |
| PUBLIC ST THE ADD                | 枪、水带、灭火器、消火栓、疏散指示标志等消<br>准入、产品一致性、消防产品现场判定是否合乎 | 防产品,并从市场<br>标准等方面进行了 | 蜜 码 输入密 | 码    |
| 前時になる意味では自由してくないです。              | 仔细检查。同时,检查组还认真检查各类消防                           | [洋细]                 |         |      |
|                                  | 自贡: 自流井区召开电气火灾综合治理工作推进会                        | (11/30)              |         | 92.R |
| 总队召开"向人民报告"消防专场新闻通气会             | 总队召开"向人民报告"消防专场新闻通气会                           | (11/30)              |         | 消防受防 |
|                                  | 消防宣传"热浪"席卷人防工程 走街串巷普法安日                        | € (11/30)            |         |      |
| animet.                          |                                                |                      | 1       | (C)  |
|                                  |                                                | 发布时间                 | 1日起旦间   |      |
|                                  |                                                | 2018/12/3            |         |      |
| +于延长消防技术服务机构临时资质 有效期的通知          |                                                | 2018/12/3            | 报告      | 查询   |
| 急队关于四川省消防标准专业技术委员会换届及征集委员的追      | 围知                                             | 2018/12/3            |         |      |
| 关于《四川曾消防安全责任制实施办法(征求意见稿)》向社      | 土会公开征求意见的                                      | 2018/12/3            | 机构      | 直询   |
| 电于组织消防设施维护保养检测机构三级资质 单位灭火器维      | 修人员技能认定                                        | 2018/12/3            |         |      |
| 关于项目检测结束后及时上传检测报告的公告             |                                                | 2018/12/3            |         |      |
|                                  |                                                |                      |         |      |
|                                  |                                                | 44-2011/07           | 相大指閉    | 更多>  |
|                                  |                                                | 254003103            | ·操作手册下载 |      |
| 1世化学品安全管理派例(国务院令第591号)           |                                                | 2018/11/23           | - 软件 卜载 |      |
| 行公安消防队做好消防重点保卫单位火火准备的规定          |                                                | 2018/11/23           | 「使明下敷   |      |
| 于公安浦防队做好消防重点保卫率位火火准备的规定          |                                                | 2018/11/23           |         |      |
| 1921程満防设计文件申报要求 (公通子 [2009] 21号) |                                                | 2018/11/23           |         |      |
| 1.大、四体、企业、事业単位商防安全管理規定(公安部令3     | 401号)                                          | 2018/11/23           |         |      |
| 明道安主生に説例                         |                                                | 2018/11/23           |         |      |

(一) 机构信息

机构信息管理内可查看本单位资质信息,人员信息等修改 与管理(因人员添加时需要采集面部信息,**人员添加仅可通 过手机端进行**,人员基本信息修改可通过电脑端完成)。

|                | 01001-000951/0    | PERSITE                 |                 |     |       |                           |                     |                    |     | <b>BHAD</b> | 检测项目数理 | MICK IN EL | 1952 | V-Moniv I II |
|----------------|-------------------|-------------------------|-----------------|-----|-------|---------------------------|---------------------|--------------------|-----|-------------|--------|------------|------|--------------|
| 2018年12月6日 星期四 | 图明: 企业负责人(1556261 | 1993) 💻 同時位置: 新宗道贞 > 校江 | NIQER MER > MAR | ē6  |       |                           |                     |                    |     |             |        | * *        | 6 8  | 9            |
| A9M            | 10 - 33           |                         |                 |     |       |                           |                     |                    |     |             |        |            |      |              |
| - eserveri     | 项目名称              | 12882 -12882- • 65      | EA              | 项目位 | 現人:   | + (38) Ditelection (46) + | 12:                 | 9.28               |     |             |        | 180        | XBH  | MR 8         |
| ERORE          | 经卡服务利用            | 項目名称                    | 项目负责人           | 顺托人 | 12895 | 地址                        | 1150688959595       | 计划创建时间(正)          | \$0 |             |        |            |      |              |
|                | 0 D/0*#884V       | 9 区北社的项目                | 贾帅旺             | 被交用 | 11.12 | 目前會評冊本江尼区江尼西路19号          | 2018/12/4 13:10:00  | 2018/12/4 13:12:00 |     |             |        |            |      |              |
|                | 日、日川广安服务的         | o Millionada            | 住有富             | 风息轮 | 和证    | 目川省泸州市江阳区龙逝关路17号          | 2018/12/4 12:52:00  | 2018/12/4 13:52:00 |     |             |        |            |      |              |
|                | 日前いて安留界的          | d RationOEB             | 然而重             | 758 | 16.12 | 四川國成都市会中区迎奔大道557号         | 2018/11/28 14:35:00 | 2018/12/2 9:30:00  |     |             |        |            |      |              |
|                |                   |                         |                 |     |       |                           |                     |                    |     |             |        |            |      |              |
|                |                   |                         |                 |     |       |                           |                     |                    |     |             |        |            |      |              |

(二) 检测项目管理

管理检测类项目,包括创建检测项目、查看检测项目状态、 管理输出报告等功能。

检测项目状态分为(待检测、已检测、检测完毕、项目结束)四个状态。

新派工单后,项目状态为"待检测"状态。

项目有一个人开始执行后,项目状态为"已检测项目"。

现场检测结束后,项目状态未"检测完毕"状态,此时可通过平台"项目管理模块"编辑管理报告。

检测报告编辑完成后,项目审核人(授权签字人),通过 手机确认报告有效,确认后即可输出检测报告。输出报告格 式为 PDF 格式。输出报告后项目状态为"项目结束"状态。

| 新托単位     「     和     和      和      和       和       和       和       和       和       和 | 面托人<br>面托人<br>別は2<br>切<br>面托人                                                                                                    | 波目负重人:<br>委托单位<br>形试1<br>山东宇信                                                                                                    | 项目负责人<br>张岩室                                                                         |                                                                                                    | ) it:<br>891(9(it)<br>0 10:01:00   | <br>  秋恋<br>  未执行 | 项目状态<br>星态合格<br>(合称) | ー状むー<br>操作报告                                                                                                    | •                                                                                                    | 查询                                                                                                    |                                                                                                    |                                                                                                    |                                                                                                    |                                                                                                    |                                                                                                    |
|----------------------------------------------------------------------------------------------------|----------------------------------------------------------------------------------------------------|----------------------------------------------------------------------------------------------------|--------------------------------------------------------------------------------------|----------------------------------------------------------------------------------------------------|------------------------------------|-------------------|----------------------|----------------------------------------------------------------------------------------------------|----------------------------------------------------------------------------------------------------|----------------------------------------------------------------------------------------------------|----------------------------------------------------------------------------------------------------|----------------------------------------------------------------------------------------------------|----------------------------------------------------------------------------------------------------|----------------------------------------------------------------------------------------------------|----------------------------------------------------------------------------------------------------|
| <ul> <li>新托単位</li> <li>項目名称</li> <li>項目名称</li> <li>(用式)</li> <li>(用式)</li> <li>(用式)</li> <li>(用式)</li> <li>(用式)</li> <li>(用式)</li> <li>(用式)</li> <li>(用式)</li> <li>(約)</li> <li>(約)</li> </ul>                                                                                                    | <ul> <li>         爾托人         <ul> <li></li></ul></li></ul>                                                                                                    | 成目外表人:<br>委托单位<br>期试1<br>山东宇信                                                                                                    | 项目负责人<br>张岩富                                                                         | 岡陽松立規則1回(起):<br>H1月1回(起)) 1+月1回日<br>2019/6/19 10:01:00 2019/6/2                                                                                                    | ) i£:<br>\$\$11(1(£)<br>0 10:01:00 | 秋志                | 项目状态<br>星盃合格<br>(合称) | ー状さー<br>操作报告                                                                                                    | •                                                                                                    | 查询                                                                                                    |                                                                                                    |                                                                                                    |                                                                                                    |                                                                                                    |                                                                                                    |
| ボロ      ボロ      ボロ                                                                                                    | <ul> <li>新托人</li> <li>新記2</li> <li>(項 新托人</li> </ul>                                                                                                    | 原托単位<br>形式1<br>山东宇信                                                                                                    | 项目负责人<br>张岩富                                                                         | 1138988831E(a2) 113898<br>2019/6/19 10:01:00 2019/6/2                                                                                                    | 間目目(止)<br>0 10:01:00               | 状态<br>未执行         | 星否合格                 | 操作报告                                                                                                    |                                                                                                    |                                                                                                    |                                                                                                    |                                                                                                    |                                                                                                    |                                                                                                    |                                                                                                    |
|                                                                                                    | 制定2<br>5月 黄托人                                                                                                    | 期法1<br>山东宇信                                                                                                    | 张岩宫                                                                                  | 2019/6/19 10:01:00 2019/6/2                                                                                                    | 0 10:01:00                         | 未执行               | [                    |                                                                                                    |                                                                                                    |                                                                                                    |                                                                                                    |                                                                                                    |                                                                                                    |                                                                                                    |                                                                                                    |
| (第試)                                                                                                    | 黄托人                                                                                                    | 山东宇信                                                                                                    | Constraint of the                                                                    |                                                                                                    |                                    |                   | Fait and             |                                                                                                    |                                                                                                    |                                                                                                    |                                                                                                    |                                                                                                    |                                                                                                    |                                                                                                    |                                                                                                    |
| な (制成) 四川成都天府西古松和<br>松)                                                                                                    | ver .                                                                                                    |                                                                                                    | 原侍旺                                                                                  | 2019/5/27 10:01:00 2019/5/2                                                                                                    | 8 10:01:00                         | 未执行               | [合格]                 |                                                                                                    |                                                                                                    |                                                                                                    |                                                                                                    |                                                                                                    |                                                                                                    |                                                                                                    |                                                                                                    |
|                                                                                                    |                                                                                                    | 四川建筑集团                                                                                                    | 张岩园                                                                                  | 2019/3/16 12:02:00 2019/3/1                                                                                                    | 6 16:02:00                         | 未执行               | [合格]                 |                                                                                                    |                                                                                                    |                                                                                                    |                                                                                                    |                                                                                                    |                                                                                                    |                                                                                                    |                                                                                                    |
| 目前的周期 (第3年) (第3年) (第3年)                                                                                                    | 建筑                                                                                                    | 满物                                                                                                    | 张岩窗                                                                                  | 2019/1/30 9:32:00 2019/1/3                                                                                                    | 0 11:29:00                         | 在执行               | [合档]                 |                                                                                                    |                                                                                                    |                                                                                                    |                                                                                                    |                                                                                                    |                                                                                                    |                                                                                                    |                                                                                                    |
| 0 (Rid) <b>光洞万家城</b>                                                                                                    | 华词                                                                                                    | 华阔万家                                                                                                    | 张岩窗                                                                                  | 2018/12/12 11:36:00 2018/12/                                                                                                    | 12 12 36:00                        | 在执行               | [合档]                 |                                                                                                    |                                                                                                    |                                                                                                    |                                                                                                    |                                                                                                    |                                                                                                    |                                                                                                    |                                                                                                    |
| Q (削试) 泸州支队检测项目                                                                                                    | 15                                                                                                    | 泸州支队                                                                                                    | 张岩窗                                                                                  | 2018/12/4 15:01:00 2018/12/                                                                                                    | 4 17:01:00                         | 在执行               | (合格)                 |                                                                                                    |                                                                                                    |                                                                                                    |                                                                                                    |                                                                                                    |                                                                                                    |                                                                                                    |                                                                                                    |
| な (別式) 理想中心宇建切日                                                                                                    | 突迫罚                                                                                                    | 四川理想                                                                                                    | 张岩窗                                                                                  | 2018/11/29 10:00:00 2018/12                                                                                                    | /2 9:30:00                         | 在执行               | [合格]                 |                                                                                                    |                                                                                                    |                                                                                                    |                                                                                                    |                                                                                                    |                                                                                                    |                                                                                                    |                                                                                                    |
| ロ (商法) 一級天下業余城                                                                                                    | 王武海                                                                                                    | 一品天下集团                                                                                                    | 张岩窗                                                                                  | 2018/11/28 9:12:00 2018/12                                                                                                    | /2 9:30:00                         | 在执行               | [合格]                 |                                                                                                    |                                                                                                    |                                                                                                    |                                                                                                    |                                                                                                    |                                                                                                    |                                                                                                    |                                                                                                    |
| b (胞试) 成都天市界を院项目                                                                                                    | 果工                                                                                                    | 国川海防地队                                                                                                    | 张岩园                                                                                  | 2018/11/19 11:13:00 2018/11/                                                                                                    | 19 11:25:00                        | 项目结束              | [合物]                 | 导出                                                                                                    | 记录                                                                                                    |                                                                                                    |                                                                                                    |                                                                                                    |                                                                                                    |                                                                                                    |                                                                                                    |
| 9 (例试) 四川成都天府酒店检                                                                                                    | 月月 二月月                                                                                                    | 四川建筑集团                                                                                                    | 张岩窗                                                                                  | 2018/11/16 8:25:00 2018/11/                                                                                                    | 17 14:25:00                        | 检测电成              | (不合情)                | 编辑                                                                                                    | 导出                                                                                                    | 55                                                                                                    | 项目规检                                                                                                    |                                                                                                    |                                                                                                    |                                                                                                    |                                                                                                    |
| 9 (形式) 四川成都恒大西降城84                                                                                                    | <b>秋</b> 余光中                                                                                                    | 恒大集团                                                                                                    | 张岩窗                                                                                  | 2018/11/14 7:00:00 2018/11/                                                                                                    | 15 15:00:00                        | 在执行               | [合格]                 |                                                                                                    |                                                                                                    |                                                                                                    |                                                                                                    |                                                                                                    |                                                                                                    |                                                                                                    |                                                                                                    |
| 9 (周試) 四川百尚大橋主楼装修)                                                                                                    | 1程 徐光周                                                                                                    | 园川百茂大楼                                                                                                    | 张岩窗                                                                                  | 2018/11/13 11:40:00 2018/11/                                                                                                    | 13 13:50:00                        | 检测完成              | [合格]                 | 9881                                                                                                    | 导出                                                                                                    | <b>\$5</b>                                                                                                    |                                                                                                    |                                                                                                    |                                                                                                    |                                                                                                    |                                                                                                    |
| な (影成) 成款適防な入計建筑)                                                                                                    | 1 Reg                                                                                                    | 国川广安服务机构                                                                                                    | 张岩窗                                                                                  | 2018/11/15 8:20:00 2018/11/                                                                                                    | 16 14:20:00                        | 拉跑完成              | [合相]                 | 9611                                                                                                    | 粤出                                                                                                    | 202                                                                                                    |                                                                                                    |                                                                                                    |                                                                                                    |                                                                                                    |                                                                                                    |
| 8 8 8 8 8 8 8                                                                                                    | な (B)(1) (2005年4<br>取 (B)(2) (2005年4<br>取 (B)(2) (2005年4<br>取 (B)(2) (2005年4<br>取 (B)(2) (2005年7月7日<br>取 (B)(2) (2005年7月7日日<br>取 (B)(2) (2005年7月7日日<br>取 (B)(2) (2005年7月1日日<br>取 (B)(2) (2005年7月1日<br>取 (B)(2) (2005年7月1日<br>取 (B)(2) (2005年7月1日<br>取 (B)(2) (2005年7月1日<br>取 (B)(2) (2005年7月1日<br>取 (B)(2) (2005年7月1日<br>取 (B)(2) (2005年7月1日)<br>(2005年7月1日<br>(2005年7月1日)<br>(2005年7月1日<br>(2005年7月1日<br>(2005年7月1日)<br>(2005年7月1日<br>(2005年7月1日)<br>(2005年7月1日)<br>(200 | 0.08.00         0.08.00         0.08.00           0.08.00         0.08.00         0.08.00           0.08.00         0.08.00         0.08.00         0.08.00           0.08.00         -0.07.00         0.08.00         0.08.00           0.08.00         -0.07.00         0.08.00         0.08.00           0.08.00         -0.07.00         0.08.00         0.08.00           0.08.00         0.08.00         0.08.00         0.08.00           0.08.00         0.08.00         0.08.00         0.08.00           0.08.00         0.08.00         0.08.00         0.08.00           0.08.00         0.08.00         0.08.00         0.08.00           0.08.00         0.08.00         0.08.00         0.08.00           0.08.00         0.08.00         0.08.00         0.08.00           0.08.00         0.08.00         0.08.00         0.08.00           0.08.00         0.08.00         0.08.00         0.08.00           0.08.00         0.08.00         0.08.00         0.08.00           0.08.00         0.08.00         0.08.00         0.08.00           0.08.00         0.08.00         0.08.00         0.08.00 | な (外点) (外点)(方)(本) (小菜) (小菜)(方)(方)<br>な (外点) (小菜)(小菜)(小菜)(小菜)(小菜)(小菜)(小菜)(小菜)(小菜)(小菜) | (18)(0)         (8)(0)))         (8)(0)))         (8)(0))         (8)(1))         (8)(1))         (8)(1))         (8)(1))         (8)(1))         (8)(1))         (8)(1))         (8)(1))         (8)(1))         (8)(1))         (8)(1))         (8)(1))         (8)(1))         (8)(1))         (8)(1))         (8)(1))         (8)(1))         (8)(1))         (8)(1))         (8)(1))         (8)(1))         (8)(1))         (8)(1))         (8)(1))         (8)(1))         (8)(1))         (8)(1))         (8)(1))         (8)(1))         (8)(1))         (8)(1))         (8)(1))         (8)(1))         (8)(1))         (8)(1))         (8)(1))         (8)(1))         (8)(1))         (8)(1))         (8)(1))         (8)(1))         (8)(1))         (8)(1))         (8)(1))         (8)(1))         (8)(1))         (8)(1))         (8)(1))         (8)(1))         (8)(1))         (8)(1))         (8)(1))         (8)(1))         (8)(1))         (8)(1))         (8)(1))         (8)(1))         (8)(1))         (8)(1))         (8)(1))         (8)(1))         (8)(1))         (8)(1))         (8)(1))         (8)(1))         (8)(1))         (8)(1))         (8)(1))         (8)(1))         (8)(1))         (8)(1))         (8)(1))         (8)(1))         (8)(1))         (8)(1))         (8)(1))         (8)(1)) |                                    |                   |                      | 内 (明心) 第400万字54 40-01 40-005 第5 第4 2014/72/12 13-600 2014/72/12 13-600 2014/72/13-600 2014/72/12 13-600 2014/72/12 13-600 2014/72 13-600 2014/72 13-600 | の (明心) 第400万字54 400円 400万字 約4回 2018/17/12113600 2018/17/1213600 (日外子 (自物)<br>(日本) (小田) (小田)(小田) (日本) (日本)(小田)(日本)(小田)(日本)(日本)(小田)(日本)(日本)(日本)(日本)(日本)(日本)(日本)(日本)(日本)(日本 | Ry (BLC)         SUE[75:14]         40/4         40/47/5         B/162         2010/1/21 11:060 2010/1/21 12:060         B/167         (B/167)         (B/167)           Ry (BLC)         SUE[75:14]         Hamp         AMERSS         B/167         (B/17)         (B/167)         (B/17)           Ry (BLC)         SUE[75:16]         Hamp         EUROS         B/167         (B/17)         (B/16)             Ry (BLC)         -B/175:16 (B/17)         B/167         D/167/1/20 100000         2016/1/20 10000         2016/1/20 10000         EUROS         (B/17)         (B/16)            (B/16)         EUROS         (B/16)         (B/17)         (B/17)         (B/17)         (B/17)         (B/17)         (B/17)         (B/17)         (B/17)         (B/17)         (B/17)         (B/17)         (B/17)         (B/16)         (B/16)         (B/16)         (B/16)         (B/16)         (B/16)         (B/17)         (B/17) | Control         SURTING         NUM         Control         SURTING         Num         Control         SURTING         Num         Control         Surtice         Surtice         Surtic         Surtic         Surtic | Control         Substration         Substration         < | (B)D         (B)D         (B)D <th< th=""><th>Application         Substrate         Substrate</th><th>(BLC)         (BLC)         (BLC)         (BLC)         (BLC)         (BLC)           (BLC)         (BLC)         (BL</th></th<> | Application         Substrate         Substrate | (BLC)         (BLC)         (BLC)         (BLC)         (BLC)         (BLC)           (BLC)         (BLC)         (BL |

(三) 维保项目管理

维保项目管理包括维保记录管理、维保工单派发、维保工 单管理三个模块。

"维保记录管理"菜单可创建、管理维保项目,通过电脑 端创建维保项目,创建后系统自动按照项目生成"维保项目 二维码",服务机构可自行打印,扫描二维码可查询维保基 本情况。

"维保工单管理"管理每月应分派的维保工单,"维保工 单管理"内展示当月未分派的维保工单,选择一条工单记录, 点击"工单派发"即可派发当月维保任务。

"维保工单管理"管理每次维保后生成的维保报告,可通 过本模块编辑、下载打印维保报告。维保人员现场维保结束 后,即可通过"维保工单管理"模块,编辑报告、导出报告。

12

|           | \$P\$ 企业负责人(15562611993)                 | ···································· | 管理 > 创建项目  | 3          |        |            |                      |      |      |        |       |                |      | ++C     | 11 1      |
|-----------|------------------------------------------|--------------------------------------|------------|------------|--------|------------|----------------------|------|------|--------|-------|----------------|------|---------|-----------|
| Het.      | 维保记录                                     |                                      |            |            |        |            |                      |      |      |        |       |                |      |         |           |
| 99280     | -选择地区 •                                  | 项目名称                                 | 查询         |            |        |            |                      |      |      |        |       |                |      | ●新聞 / # | क्ष 🔌 🛙 🕯 |
| 推探应派工单    | 项目名称                                     | 地址                                   | 开始时间       | 结束时间       | 委托单位   | 项目负责人      | 单体建筑面积M <sup>2</sup> | 工单数融 | 派授取副 | 进度     | 項目状态  | 操作             |      |         |           |
|           | 1118385580.                              | 四川台成都市全中区蜀西路28号                      | 2019/6/10  | 2019/11/11 | iala:  | 于长水        | 567                  | 5    | 1    | 已完成: 0 | 正常    | 查普二维码          | 工单详情 |         |           |
| C BRITISH | B BRIDEL                                 | 四川省成都市会牛区蜀西路28号                      | 2019/6/10  | 2019/11/11 | info   | 于长水        | 567                  | 6    | 0    | 已完成: 0 | 正常    | 宣吾二條码          | 工作详细 |         |           |
| 11保单位管理   | ● 根司环李城確保                                | 山东省济南市历下区南体西路                        | 2019/5/31  | 2019/10/30 | 环字城    | 法监督        |                      | 6    | 1    | 已完成: 1 | 正常    | 直著二條窃          | 工单评值 |         |           |
|           | 日 一品天下森古                                 | 四川省成都市全年区最次路289号-附<br>14             | 2018/7/10  | 2019/11/28 | 泛微     | 法考察        | 887                  | 0    | 0    | 已完成: 0 | CR0.W | 22246          | 工業評議 |         |           |
|           | 〇 一品天下2                                  | 四川省成都市青羊区石人南路100号<br>附63             | 2018/11/27 | 2019/11/28 | 委托人    | 营传旺        | 100000               | 10   | 4    | 已完成: 0 | 正常    | 全有二级66         | 工单评值 |         |           |
|           | 日 一品天下                                   | 四川省成都市会牛区蜀汉路422                      | 2018/11/28 | 2019/11/28 | 四川建筑院  | St (8      |                      | 12   | 0    | 已完成: 0 | 已取消   | <b>查查二</b> 律码  | 工業評績 |         |           |
|           | ■ 四川天府論督成目                               | 四川省成都市会中区迎宾大道18                      | 2018/11/16 | 2019/12/16 | 四川建筑院  | 法推荐        | 888                  | 13   | 1    | 已完成: 0 | 正常    | 查普二维码          | 工業洋橋 |         |           |
|           |                                          | 四川省成都市会中区蜀西路41号                      | 2018/11/12 | 2020/6/13  | 中汇制药集团 | <b>然岩窗</b> | 2574                 | 19   | 0    | 已完成: 0 | 已取消   | 宣誓二律词          | 工申详编 |         |           |
|           | 回川国特大繁確保会同                               | 四川省成都市会中区兴盛西路                        | 2018/11/1  | 2020/11/30 | 四川田特集田 | 法有限        | 7483                 | 23   | 2    | 已完成: 0 | 正地    | 直着二维码          | 工单评值 |         |           |
|           | ◎ 四川協助会以確決保券項目                           | 四川自成都市会中区迎来大道557号                    | 2018/11/1  | 2019/10/31 | 西川浦防忠队 | 然世室        | 1382                 | 10   | 4    | 已完成: 0 | 正常    | <b>波雷二</b> 增行  | 工单评情 |         |           |
|           | <ul> <li>四川航洋最工程设计有限公司<br/>律保</li> </ul> | 因川會阿現藏族美族自治州汶川县西<br>川省东街123号         | 2018/10/31 | 2018/11/30 | 委托     | 于工程(10     | 32                   | 0    | 1    | 已完成: 0 | 正常    | 查查二维码          | 工作评调 |         |           |
|           | 中国的中国的基本有限委任公司中<br>保                     | 山东省济南市历下区新乐大街1768号                   | 2018/10/27 | 2019/10/27 | an wat | 张岩窟        | 8755                 | 12   | 1    | 已完成: 1 | 正布    | 22:46          | 工单详情 |         |           |
|           | 中国电信集团有限公司广安分<br>公司编辑                    | 山东南济南市历下区新沂大街1768号                   | 2018/10/27 | 2018/12/27 | 委托单位   | 于工程间       | 33655                | 1    | 1    | 已完成: 0 | 正常    | 度要二級研          | 工单详细 |         |           |
|           | □ 四川太平洋國防振送確保                            | 小在我这座东西下层叠丝在路                        | 2018/10/19 | 2018/11/19 | 番拝兼位   | 于工程间       | 312                  | 192  | 1    | 日完成:0  | 正常    | <b>改算二項</b> 65 | 工修详细 |         |           |

(四)系统应用

系统应用模块可以修改机构密码、查看登录状态记录 等。

修改密码: 年级"个人信息"修改密码, 输入当前密码以及更改后的密码, 修改密码。

| 账 户:   | and it is a second second second second second second second second second second second second second second s |  |
|--------|----------------------------------------------------------------------------------------------------|--|
| *原密码:  |                                                                                                    |  |
| *新密码:  |                                                                                                    |  |
| *确认密码: |                                                                                                    |  |
|        | (1) 请填写表单                                                                                                    |  |

## 七、项目负责人与检测人员操作说明(APP操作) 1)消防检测步骤

1) 待检项:

项目负责人、检测人员通过人员管理注册的手机账号登录消防服 务机构管理平台,点击项目执行"待检项"下项目列表,查看本人承 担项目信息。

#### 现场操作环节步骤:

第一步:点击"刷脸验证"按钮,现场刷脸识别人脸信息及现场 位置信息。(注意必须要项目负责人先刷脸,检测人员才可以刷脸。)

第二步:点击"拍摄现场设备"按钮拍摄现场设备,验证现场设备照片。

第三步:上传现场照片,如发下不合格项请添加不合格项。存在 不合格项的项目,下次创建项目时可以通过不合格项同步本次项目。

第四步:完成检测,点击"确认完成"按钮完成项目检测环节。

2) 消防维保步骤

工单执行

工作人员登录软件会收到自己要执行项目的提示信息。

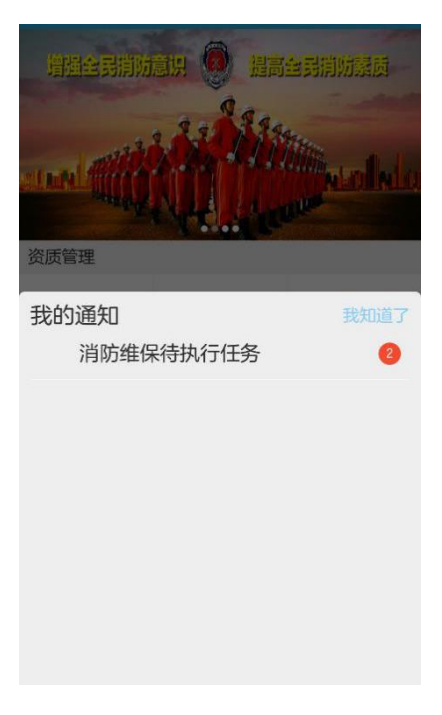

现场操作环节步骤:

第一步:点击"刷脸验证"按钮,现场刷脸识别人脸信息及现场

位置信息。(注意必须要项目负责人先刷脸,维保人员才可以刷脸。)

第二步:点击"拍摄现场设备"按钮拍摄现场设备,验证现场设备照片。

第三步:上传现场照片,如发下不合格项请添加不合格项。存在 不合格项的项目。

第四步:完成检测,点击"确认完成"按钮完成项目检测环节。

| 18:15 💌          |                     | 🔶 iill 🗔 30 | 18:15 🖃        |                    | 🗟 🏭 🗔 30 |
|------------------|---------------------|-------------|----------------|--------------------|----------|
|                  |                     |             | <              | 执行项目               |          |
| 陈小一              |                     |             | 陈小一            | <b>~</b> ~         |          |
| 委托单位             |                     |             | 委托单位           | Ż                  |          |
| L TR             |                     |             | 闵月集团           | Ð                  |          |
| 委托人              |                     | 8           | 委托人<br>闵月      |                    |          |
| 1 下一步将<br>(  姿势, | 路证人脸信息,<br>,对准手机摄像氵 | 请摆正<br>と!   | 联系方式<br>333333 | t                  |          |
| 采集               | ц Ц                 | 消           | 备注信息           | <b>見</b><br>記痕     |          |
| 6                |                     |             |                |                    |          |
|                  |                     | ī)          |                | 查看检测设备(11          | 页)       |
| 查                |                     | ī)          |                | 执行成功!<br>查有细味坝日(24 | ú)       |
|                  |                     |             |                | 完成                 |          |
|                  |                     |             |                |                    |          |

| 18:16 💌            |                   | ŝ. 1  | ul 🗔 30 | 18:29 🖼 |            | 🗟 🕯 🖬 🗔 27 |
|--------------------|-------------------|-------|---------|---------|------------|------------|
| <                  |                   |       | 上传      | <       | 执业检查       |            |
| 设备照片               | 七志加(1张)           |       |         | 防烟系统    | 1          |            |
| <b>请选择照</b><br>查看历 | <del>片</del><br>史 |       |         | 8       | 控制柜        |            |
|                    | 已加索               | 战全部   |         |         | 送风机        |            |
|                    |                   |       |         | -       | 送风阀        |            |
|                    |                   |       | •       |         | 系统功能       |            |
|                    | 是否确定上             | _传照片? | •       | 排烟系统    | 1          |            |
|                    | 花台                | HUSH  | - 8     | N.      | 挡烟垂壁及其控制装置 | Ē          |
|                    | 明正                | 取消    |         |         | 控制柜        |            |
|                    |                   |       |         |         | 排烟机        |            |
|                    |                   |       |         | -       | 排烟阀及其控制装置  |            |
|                    |                   |       |         | V.<br>N | 电动排烟窗      |            |
|                    |                   |       |         |         | 系统功能       |            |
|                    |                   |       |         |         |            |            |

## 添加不合格项或故障记录

| 18:35 💌   | 🗟 āul 🗔 27                 | 18:35 💌 | 🗟 āil 🗔 26 |
|-----------|----------------------------|---------|------------|
| <         | 问题上报                       | <       | 问题上报       |
|           | 2017年12月03日工单              | 故障位置    |            |
| 项目名称      | 御剑山庄维保1                    |         |            |
| 检测项       | 外观及工作状态,测试手动/自动启动、<br>停止功能 | 问题描述    |            |
| 检测人       | 陈小六                        | 处理结果    |            |
| +/102/六空  |                            |         |            |
| 0次1年111上目 |                            | 现场照片    | 现场照片       |
| 问题描述      |                            | 备注      |            |
|           |                            |         | 提交         |
| 处理结果      |                            |         |            |

## 八、授权签字人操作说明(APP 操作)

**项目签字人**通过人员管理注册的手机账号登录 APP,点击项目执行"待签批"下项目列表,查看本人需签批的项目信息。

签批人员需要首先验证人脸信息,验证通过后,查看制作的报告, 并拍照上传检测报告,完成签批环节。完成签批后,项目结束。

| 18:15 🖬           |              | <b>اا</b> ات چ  | <b>— 3</b> 0 |
|-------------------|--------------|-----------------|--------------|
|                   |              |                 |              |
| 陈小一               |              |                 |              |
| 委托单位业             |              |                 |              |
| 委托人               |              |                 |              |
| 2                 |              |                 | 8            |
| 1 下一步将到<br>(  姿势, | 金证人脸<br>对准手机 | 信息,请摆正<br>1摄像头! |              |
| 采集                |              | 取消              |              |
|                   |              |                 |              |
| 查看                |              |                 |              |
| 查看                |              |                 |              |
|                   |              |                 |              |

九、注意事项

1) 技术咨询及反馈可添加运维 QQ 群,技术服务电话: 15562611993, 15064151372

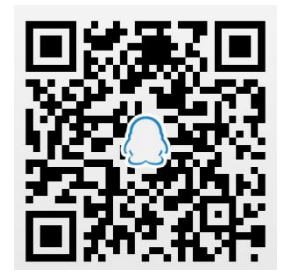

 2)平台管理员用户名及密码为企业资质开通负责人的手机号,初始密码 666666。企业管理员账号仅供管理企业权限, 绑定手机,不要与其他执业人员账号冲突。

3)现场操作过程,需要比对人员信息及位置信息,需项
 目负责人、检测人员到场。因位置创建不准确导致的超出执

行位置,可由项目负责人或管理员,在项目内点击右上角"修改"按钮修改项目位置等信息,注意开始检测后无法再修改项目信息。

 4)现场操作人员需按照顺序进行执业,首先项目负责人 开始项目、其次维保/检测人员完成执业、最后项目负责人 结束现场工作。

5)针对维保项目,按照合同时间周期,系统自动为每月 创建一次维保任务,企业只需要派发相应工单即可。

6)完成现场检测/维保过程才能进行报告编制,审批人确认报告后,报告即不可修改。

7) 电脑端可完成除了人员录入以外的项目管理工作。

18